# 사용 매뉴얼

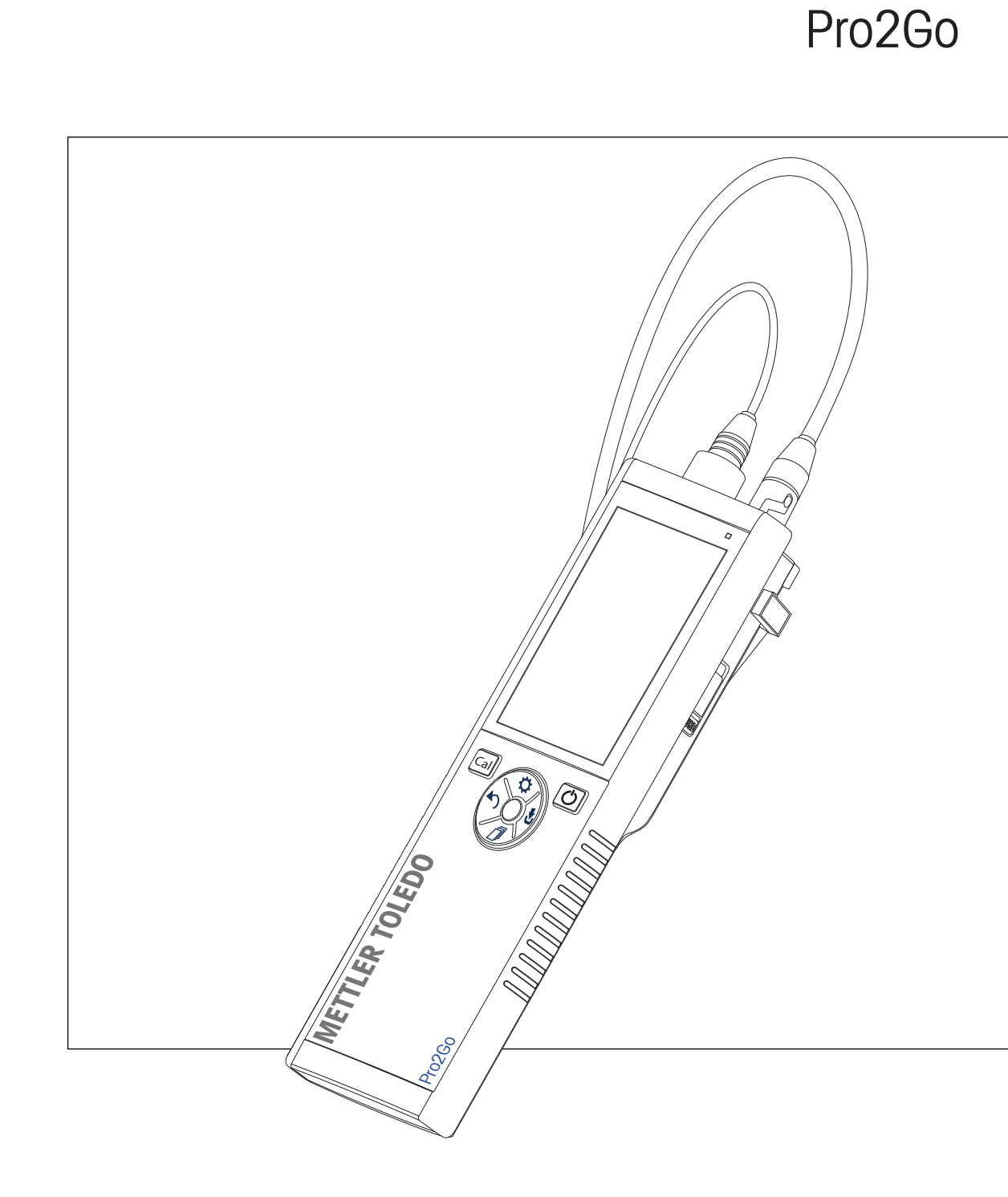

pH/ORP 측정기

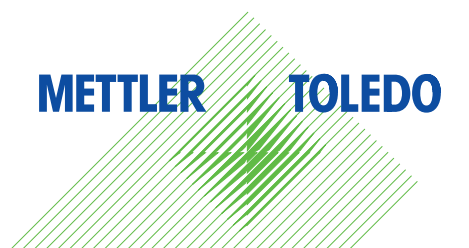

| 1 | 소개         |                        | 3        |
|---|------------|------------------------|----------|
| 2 | 안전         | 정보                     | 4        |
|   | 2.1        | 신호어 및 경고 기호 정의         | 4        |
|   | 2.2        | 제품별 안전성 참고             | 4        |
| 3 | 섬계         | 및 기능                   | 6        |
| • | 3.1        | , 개요                   | 6        |
|   | 3.2        | ·<br>센서 연결             | 6        |
|   | 3.3        | T-패드 및 하드 키            | 6        |
|   | 3.4        | 인터페이스 연결               | 8        |
|   | 3.5        | 디스플레이 아이콘              | 8        |
|   | 3.6        | LED                    | 10       |
|   | 3.7        | 음향 신호                  | 10       |
| 4 | 작동         |                        | 11       |
|   | 4.1        | 제공 범위                  | 11       |
|   | 4.2        | 배터리 설치                 | 11       |
|   | 4.3        | 전원 공급 장치 설치            | 12       |
|   | 4.4        | 센서 연결                  | 13       |
|   | 4.5        | 선택 사양 장비 설치            | 14       |
|   |            | 4.5.1 전극 홀더            | 14       |
|   |            | 4.5.2 측정기 기반 안정화 유닛    | 14       |
|   |            | 4.5.3 손목 스트랩           | 15       |
|   | 4.6        | 기기 전원 켜고 끄기            | 16       |
| 5 | 기기         | 설정                     | 17       |
|   | 5.1        | 데이터 저장                 | 17       |
|   |            | 5.1.1 저장 모드            | 17       |
|   |            | 5.1.2 저장 대상            | 17       |
|   | 5.2        | 시스템 설정                 | 18       |
|   |            | 5.2.1 언어               | 18       |
|   |            | 5.2.2 시간 및 날짜          | 18       |
|   |            | 5.2.3 액세스 제어           | 18       |
|   |            | 5.2.4 정각 및 시각석 신호      | 18       |
|   |            | 5.2.5 사용사 모드           | 19       |
|   | 5.2        | 5.2.0 신원 관디<br>초 기회 기세 | 19       |
|   | 5.3<br>5.4 | 조기와 디셋<br>기기 자눼 테스트    | 20       |
|   | 0.4        | 기기 시세 네                | 20       |
| 6 | pH/O       | RP 설정                  | 21       |
|   | 6. I       | 교성 설성                  | 21       |
|   |            | 0.1.1 버버 그눕/표준         | 21       |
|   |            | 0.1.1.1                | 21       |
|   |            | 0.1.1.2 릿古영 그급         | 22<br>22 |
|   | 62         | 0.1.2 표경 불금<br>츠저 선저   | 22<br>22 |
|   | 0.2        | ㄱㅇㄹㅇ<br>621 부해는        | 20<br>22 |
|   |            | 6.2.1 군에이              | 23       |
|   | 63         | ·····<br>좋만전 으형        | 20       |
|   | 6.4        | 가격 파도값                 | 24       |
|   | 6.5        | 오도 설정                  | 24       |
|   | 6.6        | 측정 한계                  | 25       |
|   |            | · ·                    |          |

| 7  | ID                    | 26 |
|----|-----------------------|----|
|    | 7.1 샘플 ID             | 26 |
|    | 7.2 사용자 ID            | 26 |
|    | 7.3 센서 ID             | 28 |
| 8  | 센서 교정                 | 29 |
|    | 8.1 1점 교정을 수행합니다      | 29 |
|    | 8.2 2점 교정을 수행합니다      | 29 |
| 9  | 샘플 측정                 | 30 |
|    | 9.1 측정 단위 선택          | 30 |
|    | 9.2 pH 측정 수행          | 30 |
|    | 9.3 mV 측정 수행          | 31 |
|    | 9.4 ORP mV 측정 수행      | 32 |
| 10 | 데이터 관리                | 33 |
|    | 10.1 데이터 메뉴 구조        | 33 |
|    | 10.2 측정 데이터           | 33 |
|    | 10.3 캘리브레이션 데이터       | 34 |
|    | 10.4 ISM 데이터          | 34 |
|    | 10.5 PC로 데이터 내보내기(대비) | 35 |
| 11 | 유지보수                  | 36 |
|    | 11.1 장비 청소            | 36 |
|    | 11.2 전극 유지보수          | 36 |
|    | 11.3 소프트웨어 업데이트       | 36 |
|    | 11.4 기기 수리            | 36 |
|    | 11.5 폐기               | 37 |
| 12 | 기술 데이터                | 38 |
| 13 | 주문 정보                 | 40 |
| 14 | 버퍼 테이블                | 41 |
|    | 14.1 표준 ph 버퍼         | 41 |

## 1 소개

고품질의 휴대용 측정기를 METTLER TOLEDO 구매해주셔서 감사합니다. 모든 곳에서 pH 측정 - Pro2Go 휴대용 기기는 빠른 품질 데이터, 한 손 조작 및 지속적인 투자를 제공하도록 설계되었습니다. 실험 실이든 라인이든 어디서 작업하든지 관계없이, Pro2Go 측정기는 고품질 측정을 제공할 것입니다. 이 러한 Pro2Go 제품은 다음을 포함해 흥미로운 기능을 많이 제공합니다.

- 측정 및 교정 설정에 필요한 단계를 단축시켜주는 간단하고 직관적인 메뉴
- 편리하고 빠른 탐색을 위한 TPad 하드 키
- 한 손 조작으로 편리한 고무 측면 가드
- 측정기, 센서 및 연결 케이블을 포함하는 전체 측정 시스템을 위한 IP67 등급

## 2 안전 정보

- 이 사용 설명서에는 장비 및 사용법에 대한 설명 전문이 포함되어 있습니다.
- 추후 참조를 위해 사용 설명서를 보관하십시오.
- 장비를 타인에게 양도하는 경우 사용 설명서를 함께 제공하십시오.

반드시 사용 설명서에 따라 장비를 사용해야 합니다. 사용 설명서에 따라 장비를 사용하지 않거나 용 도를 변경하면 장비 안전에 문제가 발생할 수 있으며 이 경우 Mettler-Toledo GmbH는 책임을 지지 않습 니다.

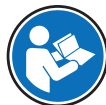

🔪 사용 설명서는 온라인에서 이용할 수 있습니다.

www.mt.com/library

#### 2.1 신호어 및 경고 기호 정의

안전 경고에는 안전 문제에 대한 중요한 정보가 포함되어 있습니다. 안전 경고를 무시하면 상해, 저 울 손상, 오작동 및 결과 오류가 발생할 수 있습니다. 안전 경고를 나타내는 신호어 및 경고 기호는 다음과 같습니다.

신호어

- **경고** 방지되지 않는 경우 사망이나 중상에 이를 수 있는 중간 위험 수준의 위험 상황 입니다.
- **주의 사항** 기기, 기타 소재 손상, 오작동 및 부정확한 결과 또는 데이터 손실이 발생할 수 있는 낮은 위험 수준의 위험 상황입니다.

경고 기호

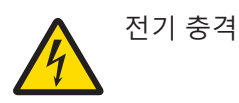

### 2.2 제품별 안전성 참고

#### 용도

이 장비는 교육을 받은 인력이 사용하도록 설계되었습니다. Pro2Go는 pH/ORP 측정용입니다. 그 외에 Mettler-Toledo GmbH의 동의 없이 Mettler-Toledo GmbH에 명시된 사용 한계를 지키지 않는 방식 으로 제품을 사용 및 작동하는 모든 경우는 사용 목적을 벗어난 것으로 간주됩니다.

#### 장비 소유자의 책임

장비 소유자는 장비에 대한 법적 권한을 가지며 장비를 사용하거나 타인이 사용하도록 승인하는 사 람 또는 법에 의해 장비 작동자로 간주되는 사람입니다. 장비 소유자는 장비의 모든 사용자 및 제3자 의 안전에 대한 책임이 있습니다.

METTLER TOLEDO 장비 소유자는 장비 사용자에게 작업장에서의 안전한 장비 사용과 잠재적인 위험 처리에 관한 교육을 제공하는 것으로 간주됩니다. METTLER TOLEDO 장비 소유자는 필요한 보호 장구 를 제공하는 것으로 간주됩니다.

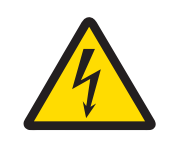

## ⚠ 경고

감전으로 인한 사망 또는 심각한 부상 위험!

전류가 흐르는 부품에 접촉하면 부상 또는 사망에 이를 수 있습니다.

- 1 해당 장비용으로 설계된 METTLER TOLEDO AC 어댑터만 사용하십시오.
- 2 모든 전기 케이블과 연결부를 액체와 습기로부터 멀리 하십시오.
- 케이블 및 플러그 손상 여부를 확인하고 손상된 케이블과 플러그를 교체하십시 오.

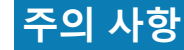

## 적합하지 않은 부품의 사용으로 인한 기기 손상 위험!

기기에 적합하지 않은 부품을 사용하면 기기 손상 또는 기기 오작동을 초래할 수 있 습니다.

- 본인의 기기와 함께 METTLER TOLEDO 사용하도록 설계된 부품만 사용하십시오.

# 3 설계 및 기능

3.1 개요

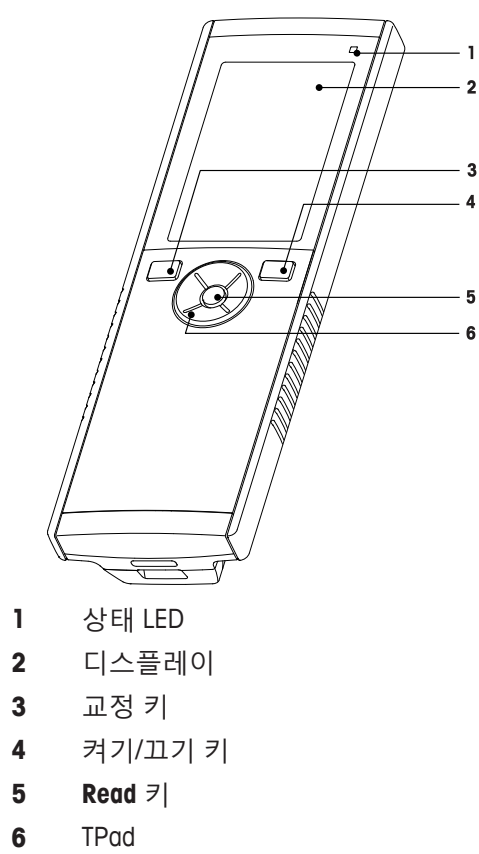

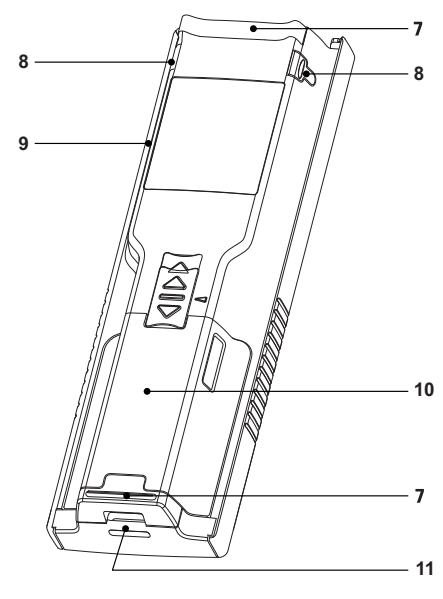

- 7 고무 피트
- 8 전극 홀더 고정점
- 9 Micro-USB 포트
- 10 배터리 부분
- 11 손목 스트랩용 슬롯

3.2 센서 연결

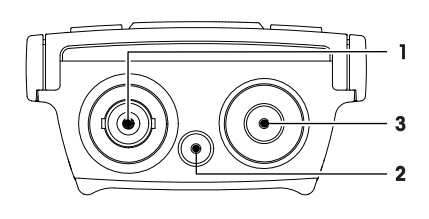

- 1 mV/pH 신호 입력용 BNC 소켓
- 2 기준 전극용
  - 소켓(2 mm 바나나)
- **3** 온도 입력단자용 RCA(Cinch) 소켓

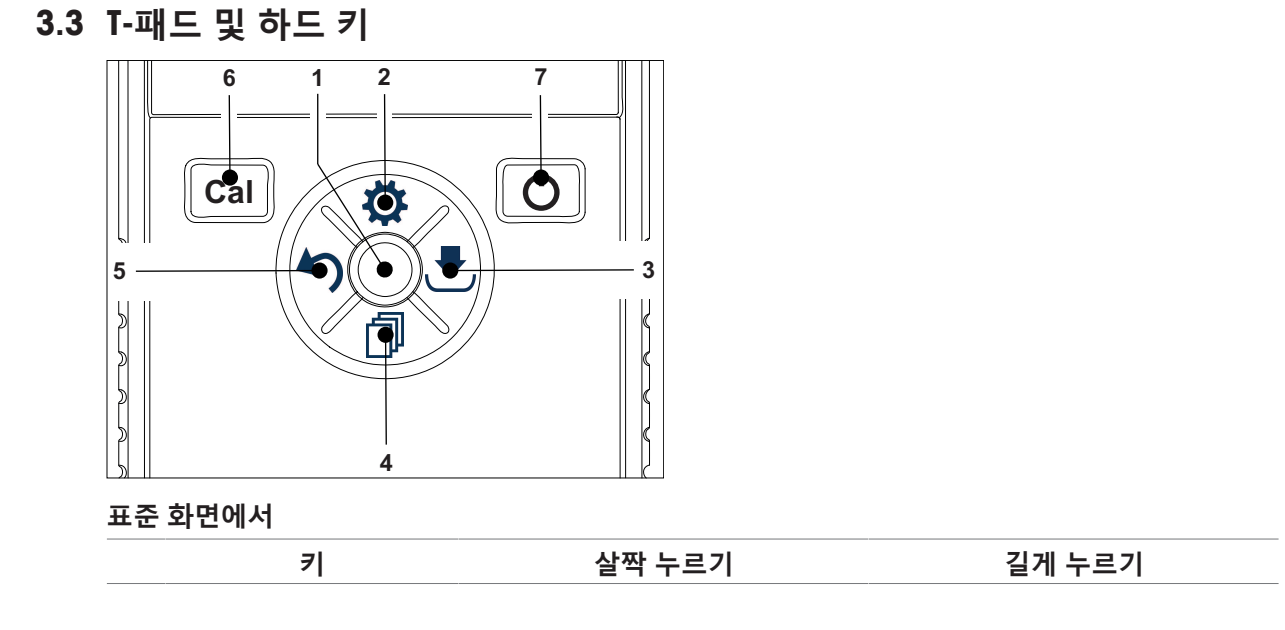

| 1 | Read         | 시작하고 수동으로 측정 중단 uFocus™ 활성화/비활성화 |                                     |
|---|--------------|----------------------------------|-------------------------------------|
| 2 | 설정/위쪽 🗘      | 설정 메뉴 열기                         |                                     |
| 3 | 저장/오른쪽 🛃     | 마지막 측정 데이터 저장                    |                                     |
| 4 | 모드/아래쪽 🗇     | 측정 모드 전환                         |                                     |
| 5 | 다시 불러오기/왼쪽 🍤 | 측정 데이터 다시 불러오기                   |                                     |
| 6 | Cal          | 교정 시작                            | 마지막 교정 결과 다시 불러오기                   |
| 7 | 켜짐/꺼짐 🖒      |                                  | 기기 켜기(1초 동안 유지) 또는 끄<br>기(3초 동안 유지) |

## 교정 모드에서(낞이 나타남)

|   | 7            | 살짝 누르기                 | 길게 누르기   |
|---|--------------|------------------------|----------|
| 1 | Read         | 수동으로 교정 중단<br>교정 결과 저장 |          |
| 2 | 설정/위쪽 🗘      |                        |          |
| 3 | 저장/오른쪽 📩     |                        |          |
| 4 | 모드/아래쪽 🗇     |                        |          |
| 5 | 다시 불러오기/왼쪽 🍤 |                        | 교정 결과 폐기 |
| 6 | Cal          |                        |          |
| 7 | 켜짐/꺼짐 🖰      |                        |          |
|   |              |                        |          |

설정 및 데이터 메뉴

|   | 7            | 살짝 누르기                                                                      | 길게 누르기                        |
|---|--------------|-----------------------------------------------------------------------------|-------------------------------|
| 1 | Read         | 하위 메뉴 선택<br>설정 확인                                                           | 메뉴 나가기                        |
| 2 | 설정/위쪽 🌣      | 값 편집(증가)<br>메뉴 지점 간 탐색                                                      | 빠른 값 증가                       |
| 3 | 저장/오른쪽 🛃     | 메뉴 탭 간 탐색<br>(탭당 최고 레벨에서만)                                                  |                               |
| 4 | 모드/아래쪽 🗇     | 값 편집(감소)<br>메뉴 지점 간 탐색                                                      | 빠른 값 감소                       |
| 5 | 다시 불러오기/왼쪽 🍤 | 메뉴 탭 간 탐색<br>(탭당 최고 레벨에서만)<br>한 레벨 위로(최고 레벨이 아닌 경<br>우)<br>왼쪽으로 이동(입력 필드에서) | 한 레벨 위로(입력 필드에 값을 입<br>력할 경우) |
| 6 | Cal          |                                                                             |                               |
| 7 | 켜짐/꺼짐 🖒      |                                                                             |                               |

## 3.4 인터페이스 연결

Micro-USB 인터페이스는 연결된 PC(EasyDirect pH 소프트웨어)로의 데이터 전송 및 외부 전원 공급 장 치에 사용될 수 있습니다. 배터리를 충전하는 것은 불가능합니다.

1 Micro-USB 포트

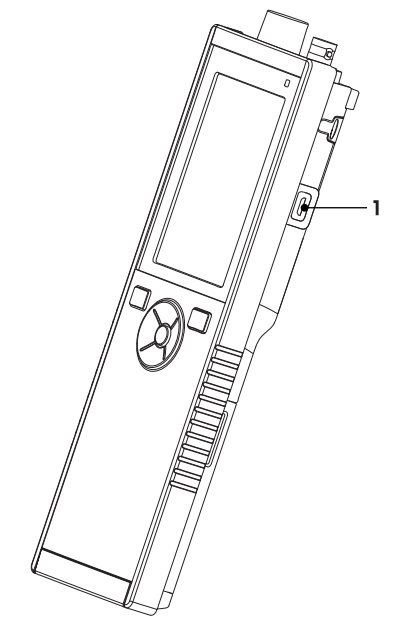

## 다음 사항을 참고합니다.

■ 전원 공급 장치 설치 ▶ 12 페이지

## 3.5 디스플레이 아이콘

| 아이콘 | 설명                                                                                                    |
|-----|----------------------------------------------------------------------------------------------------|
|     | 전력 상태<br><ul> <li>100%(완전 충전)</li> <li>75%</li> <li>50%</li> <li>25%</li> <li>0%(완전 방전)</li> <li>외부 전원 공급 장치 연결됨(USB)</li> </ul> |
|     | USB-PC 연결: LabX®direct                                                                                                    |
|     | 사용자 모드<br>ℝ 일반<br>⑦ 전문가   ♥ 외부                                                                                                   |
| ٩   | 저장 모드<br>훈 자동<br>훈 수동                                                                                                    |
| Int | 간격 판독값 켜짐                                                                                                    |
| GLP | GLP 형식이 사용됨                                                                                                    |
| ISM | ISM 센서가 감지되었고 올바르게 연결되었습니다                                                                                                    |

| 아이콘 | 설명                                                                                                    |
|-----|----------------------------------------------------------------------------------------------------|
|     | 센서 상태<br>☜ 기울기: 95~105% / 오프셋: ±0~20mV(전극 상태 양호)<br>☜ 기울기: 90~94% / 오프셋: ±20~35mV(전극 청소 필요)<br>☜ 기울기: 85~89% / 오프셋: > 35mV(전극 불량)<br>☜ 기울기: <85% 또는 >105%(전극 장애) |
|     | 경고/오류 발생                                                                                                    |
|     | 샘플 ID                                                                                                    |
|     | 버퍼 그룹                                                                                                    |
|     | 사용자 ID                                                                                                    |
|     | 센서 ID                                                                                                    |
| Ā   | 종단 유형<br>/A 자동<br>/M 수동                                                                                                    |
|     | 종단 기준<br>○ 신속<br>◎ 보통<br>◉ 철저                                                                                                    |
|     | 대기 아이콘                                                                                                    |

## 3.6 LED

LED를 사용하려면 기기 설정에서 활성화되어야 합니다. 섹션 [청각 및 시각적 신호 ▶ 18 페이지]를 참조하십시오. LED는 장치의 다양한 정보를 나타냅니다.

- 경보 메시지
- 측정 종말점
- 시스템 정보

| 기기 상태                            | LED         |     |     | 의미                                                                              |  |  |
|----------------------------------|-------------|-----|-----|---------------------------------------------------------------------------------|--|--|
|                                  | 녹색          | 빨간색 | 주황색 |                                                                                 |  |  |
| 기기가 켜짐                           | 5초 동안<br>켜짐 |     |     | • 기기가 부팅됨                                                                       |  |  |
|                                  |             | 깜빡임 |     | <ul> <li>기기가 제대로 부팅하는 데 실패했거나<br/>부팅 후 고장남</li> </ul>                           |  |  |
|                                  |             |     |     | • 오류 메시지가 나타남                                                                   |  |  |
| 진행 중인 교정 또는<br>측정 없이 기기가 작<br>동함 |             | 깜빡임 |     | <ul> <li>교정이 만료되고 사용자는 센서가 만료<br/>될 시 기기가 차단되도록 정의함 – 오류<br/>메시지 표시됨</li> </ul> |  |  |
|                                  |             |     |     | • 다른 오류가 발생했고 표시됨                                                               |  |  |
| 측정 모드                            | 펄스          |     |     | • 측정 진행 중                                                                       |  |  |
|                                  | 고체          |     |     | <ul> <li>측정 완료</li> </ul>                                                       |  |  |
|                                  |             | 깜빡임 |     | • 측정값이 한계를 벗어남                                                                  |  |  |
|                                  |             |     |     | • 오류 발생                                                                         |  |  |
| Calibration 모드                   | 펄스          |     |     | • 교정 진행 중                                                                       |  |  |
|                                  | 고체          |     |     | • 교정 완료                                                                         |  |  |
|                                  |             | 깜빡임 |     | • 교정이 성공적이지 않음                                                                  |  |  |
|                                  |             |     |     | • 오류 발생                                                                         |  |  |
| 데이터 전송                           | 펄스          |     |     | • 데이터 전송 진행 중                                                                   |  |  |
|                                  | 고체          |     |     | • 데이터 전송 완료                                                                     |  |  |
|                                  |             | 깜빡임 |     | • 데이터 전송이 성공적이지 않음                                                              |  |  |
|                                  |             |     |     | • 오류 발생                                                                         |  |  |
| 절전 모드                            |             |     | 고체  | • 측정기 절전 모드                                                                     |  |  |
|                                  |             |     |     | • 켜짐/꺼짐을 눌러 측정기 재활성화                                                            |  |  |

## 3.7 음향신호

음향 신호를 사용하려면 기기 설정에서 활성화되어야 합니다(섹션 [청각 및 시각적 신호 ▶ 18 페이 지] 참조). 다음 기능을 위해 음향 신호를 활성화 또는 비활성화할 수 있습니다.

- 키 누름
- 경보 메시지
- 측정 종말점

## 4 작동

## 4.1 제공 범위

배송이 완전한지 확인합니다. 다음 부품은 새로운 기기의 표준 장비에 포함됩니다. 주문한 키트 버전 에 따라 추가 부품이 포함될 수 있습니다.

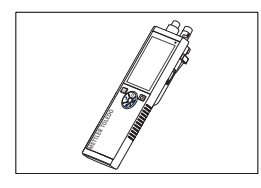

휴대용 기기 pH/ORP 측정용

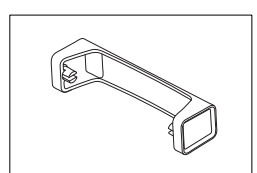

측정기 기반 유닛

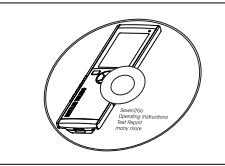

CD-ROM 작동 설명서 포함

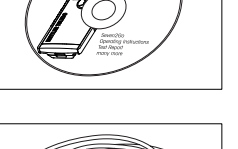

PC 연결을 위한 USB-A와 Micro-USB의 연결 케이블 길이 = 1 m

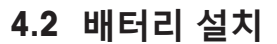

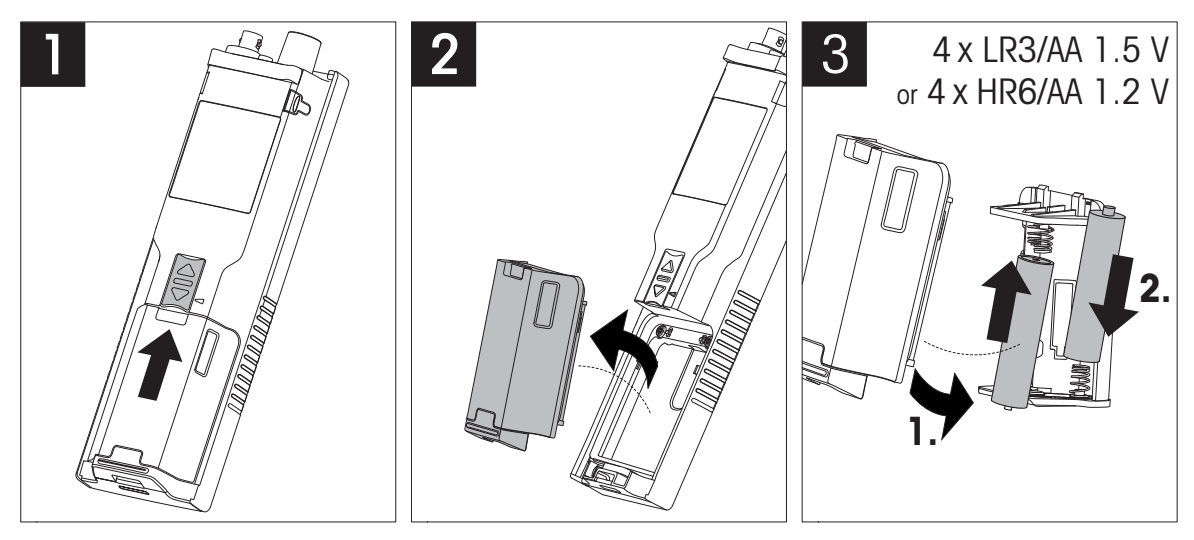

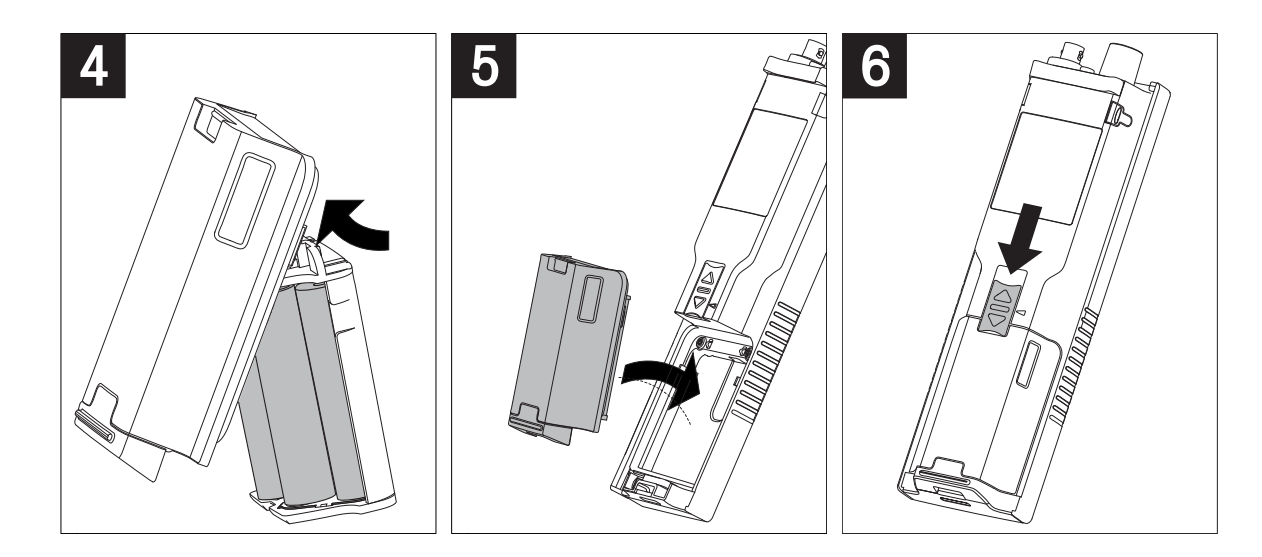

## 4.3 전원 공급 장치 설치

장비에는 AC 어댑터가 제공되지 않습니다.

대신에 마이크로 USB 소켓을 통해 외부 전원 공급 장치(제공 범위에 미포함)에서 장비에 전원을 공 급할 수 있습니다. 100~240V, 50/60Hz 범위의 모든 전선 전압에 적합하며 USB 소켓이 있는 AC 어댑 터를 사용하십시오. 적합하며 USB 소켓이 있는 AC 어댑터를 사용하십시오. 연결을 위해 마이크로 USB 플러그를 갖춘 적합한 USB 케이블이 필요합니다.

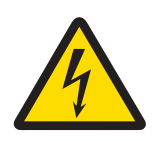

## \land 경고

#### 감전으로 인한 사망 또는 심각한 부상 위험!

전류가 흐르는 부품에 접촉하면 부상 또는 사망에 이를 수 있습니다.

- 1 해당 장비용으로 설계된 METTLER TOLEDO AC 어댑터만 사용하십시오.
- 2 모든 전기 케이블과 연결부를 액체와 습기로부터 멀리 하십시오.
- 케이블 및 플러그 손상 여부를 확인하고 손상된 케이블과 플러그를 교체하십시 오.

# 주의 사항

#### 과열로 인한 AC 어댑터 손상 위험!

AC 어댑터가 덮여 있거나 용기 내에 있는 경우 충분히 냉각되지 않아 과열됩니다.

- 1 AC 어댑터를 덮지 마십시오.
- 2 AC 어댑터를 용기 내에 두지 마십시오.

장비가 외부 전원 공급 장치에서 전력을 공급받을 때는 배터리를 사용하지 않습니다. 한 아이콘이 화면에 나타납니다.

- 1 마이크로 USB 소켓이 있는 AC 어댑터 케이블을 장 비에 연결합니다.
- 2 AC 어댑터를 벽면 소켓에 연결합니다.
- 3 케이블이 손상되거나 작동에 방해가 되지 않는 방 식으로 케이블을 설치합니다.
- 4 용이하게 접근할 수 있는 전원 콘센트에 AC 어댑 터의 플러그를 삽입합니다.

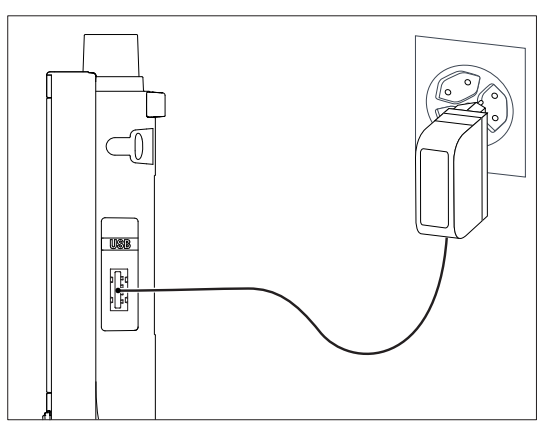

## 4.4 센서 연결

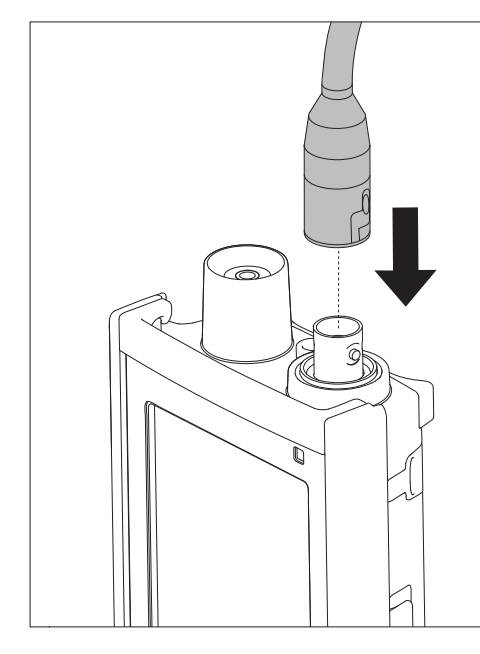

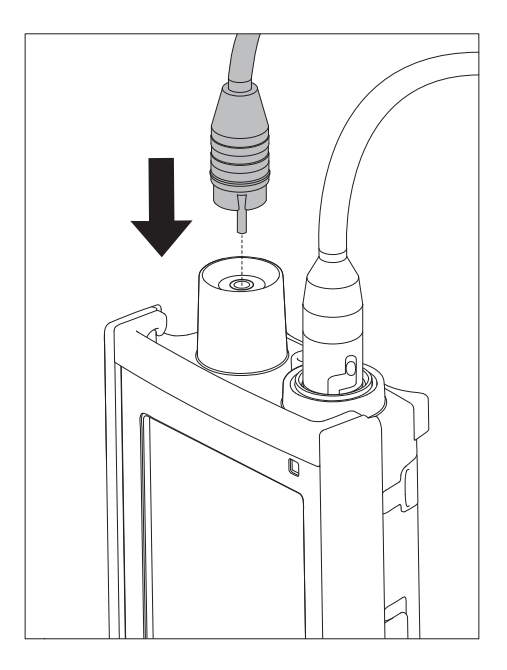

#### ISM<sup>®</sup> 센서

ISM<sup>®</sup> 센서를 측정기에 연결할 때 센서 칩에서 측정기로 교정 데이터가 자동 전송되고 추가 측정을 위 해 사용되려면 다음 조건 중 하나가 충족되어야 합니다. ISM<sup>®</sup> 센서를 부착한 후 다음 단계를 반드시 따라야 합니다.

- 측정기를 켭니다.
- Read 키 또는 Cal 키를 누르십시오.

아이콘 **ISM**가 디스플레이에 나타납니다. 센서 칩의 센서 ID를 등록하면 디스플레이에 나타납니다. 교정 이력 및 센서 데이터와 진단은 DLI, ACT, TTM 데이터 메뉴에서 검토할 수 있습니다.

참고

• 센서를 분리할 때 측정기를 끌 것을 강력히 ISM 권장합니다! 이렇게 하는데 있어 센서의 칩에서 데이터를 읽거나 센서의 칩으로 데이터를 쓰는 동안 센서가 제거되지 않도록 ISM확인하십시오.

## 4.5 선택 사양 장비 설치

#### 4.5.1 전극 홀더

Pro2Go는 고무 홀스터와 함께 제공됩니다. 고무 홀스터를 사용하지 않을 경우, 전극 홀더를 장착할 수 있습니다. 전극을 안전하게 두기 위해 전극 홀더를 기기 측면에 장착할 수 있습니다. 전극 홀더는 제공 범위에 속해 있습니다. 전극 홀더를 기기의 양 측면에 장착할 수 있습니다.

1 보호 클립(1)을 제거합니다.

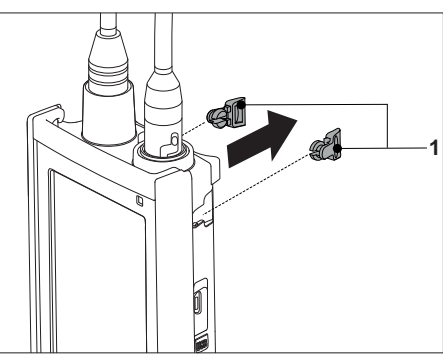

2 센서 홀더(1)를 기기의 우묵한 부분(2)에 밀어 넣 습니다.

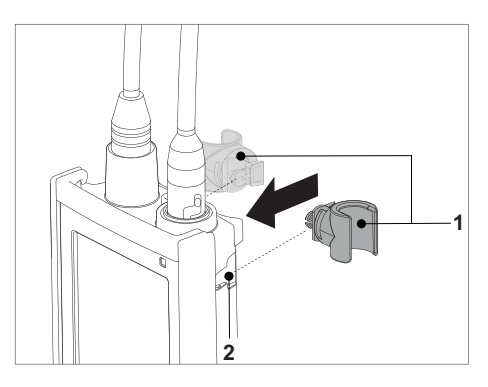

## 4.5.2 측정기 기반 안정화 유닛

Pro2Go는 고무 홀스터와 함께 제공됩니다. 고무 홀스터를 사용하지 않을 경우, 안정화 장치를 장착할 수 있습니다. 기기를 책상에서 사용할 때 측정기 기반 안정화 장치를 장착해야 합니다. 이는 키를 누 를 때 더욱 견고하게 스탠드를 확보하게 해줍니다.

1 보호 클립(1)을 제거합니다.

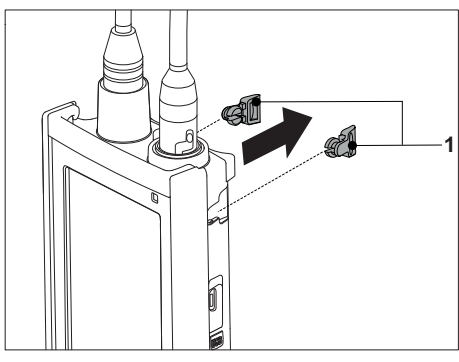

2 측정기 기반 안정화 유닛(1)을 측정기의 우묵한 부 분(2)에 밀어 넣습니다.

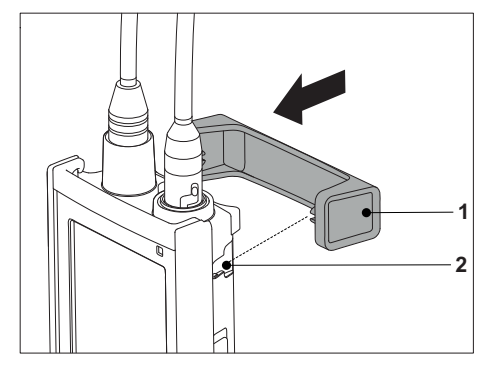

## 4.5.3 손목 스트랩

다음 그림과 같이 손목 스트랩을 장착하여 분석장비를 떨어뜨렸을 때 발생할 수 있는 손상으로부터 분석장비를 보호합니다.

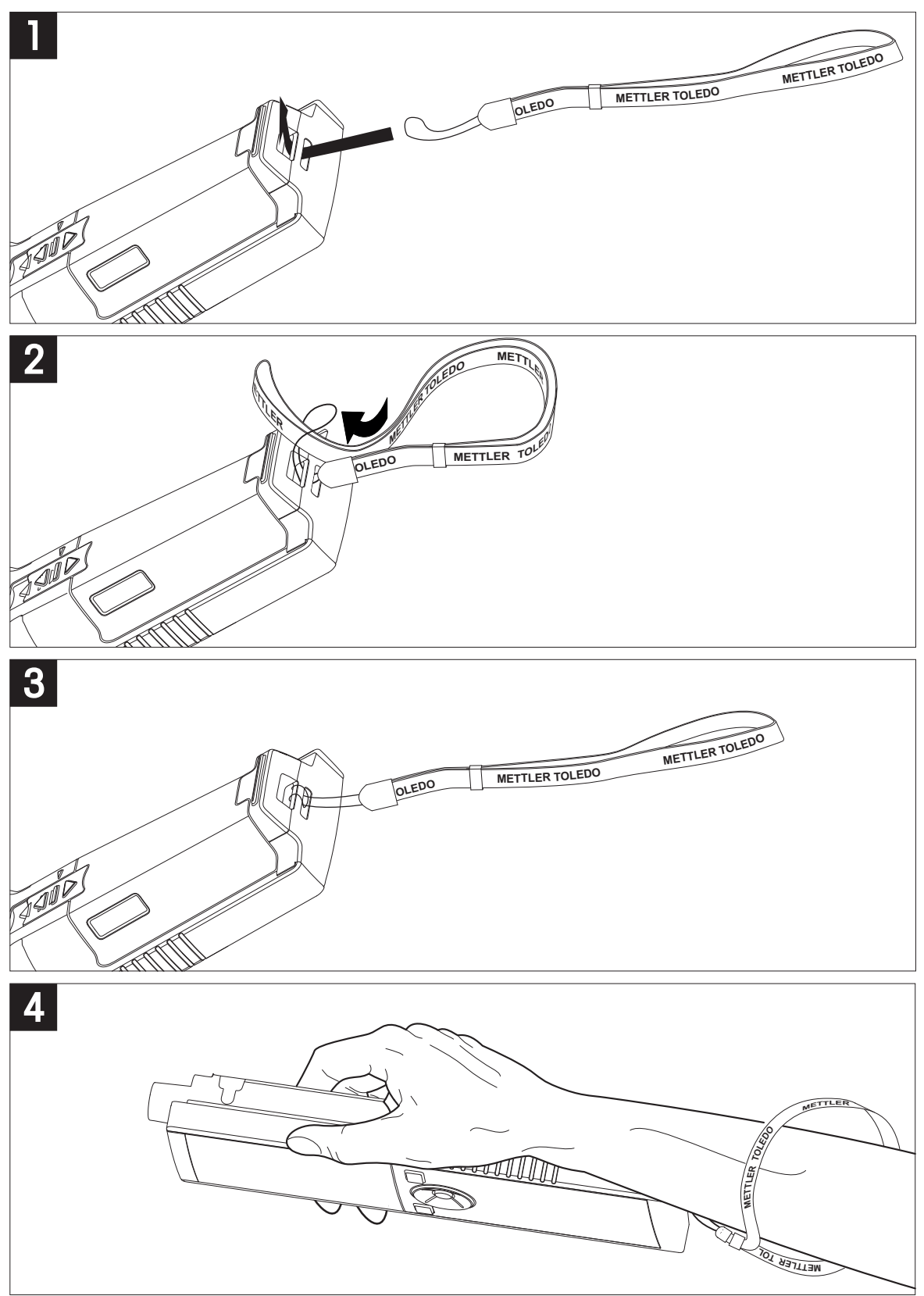

## 4.6 기기 전원 켜고 끄기

- Ⅰ 🖒를 눌러 기기를 켭니다.
  - ➡ 펌웨어 버전, 시리얼 번호 및 현재 날짜가 약 5
     초 동안 표시됩니다. 그 후 기기를 사용할 준비 가 됩니다.
- 2 🖒를 3초 동안 누른 다음 떼서 기기를 끕니다.

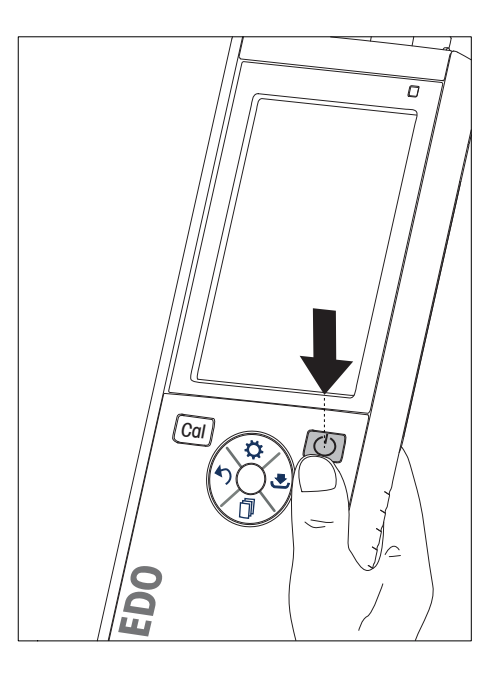

참고

- 기본적으로 10분 동안 사용하지 않으면 기기가 절전 모드로 변경됩니다. 이는 설정에서 변경할 수 있습니다.
- 측정기를 처음 시작할 때 시간 및 날짜 입력 디스플레이가 자동으로 나타납니다. 이러한 설정은 나중에 다시 변경할 수 있습니다.

#### 다음 사항을 참고합니다.

- 전원 관리 ▶ 19 페이지
- 圖 시간 및 날짜 ▶ 18 페이지

## 5 기기 설정

- 1 ✿을 눌러 메뉴로 들어갑니다.
- 2 🔓 로 이동합니다.

#### 메뉴 구조

| 1.    | 데이터 저장      |
|-------|-------------|
| 1.1   | 저장 모드       |
| 1.1.1 | 자동 저장       |
| 1.1.2 | 메모리 수동 저장   |
| 1.2   | 목표 저장       |
| 1.2.1 | 메모리         |
| 1.2.2 | 컴퓨터         |
| 1.2.3 | Memory + PC |
| 2.    | 시스템 설정      |
| 2.1   | 언어          |
| 2.2   | 날짜 및 시간     |
| 2.3   | 접근 설정       |
| 2.4   | 음향 및 시각 신호  |
| 2.5   | 사용자 모드      |
| 2.6   | 전원 관리       |
| 3.    | 초기화         |
| 4.    | 기기 자가 진단    |

## 5.1 데이터 저장

#### 5.1.1 저장 모드

• 자동 저장:

이 저장 모드에서 모든 측정 결과가 선택된 저장 대상에 자동으로 저장됩니다.

• 수동 저장:

이 모드에서 사용자는 ★을 눌러 수동으로 측정 결과를 저장해야 합니다. 이를 위해 모든 측정 후 사용자는 디스플레이상에서 메시지를 받습니다.

#### 5.1.2 저장 대상

여러 방법으로 측정 결과를 저장할 수 있습니다. 이러한 Pro2Go 측정기는 2000개의 내부 메모리 위 치를 제공합니다(M0001 - M2000).

메모리:

측정 결과는 내부 메모리에 저장됩니다.

컴퓨터:

측정 결과는 PC로만 전송됩니다. 이를 위해 USB를 통한 PC 연결이 필요합니다.

#### • Memory + PC:

측정 결과가 내부 메모리에 저장되고 PC로 전송됩니다. 이를 위해 USB를 통한 PC 연결이 필요합 니다.

## 5.2 시스템 설정

#### 5.2.1 언어

시스템에서 다음 언어를 사용할 수 있습니다.

- 영어
- 독일어
- 프랑스어
- 스페인어
- 이탈리아어
- 포르투갈어
- 러시아어
- 중국어
- 일본어
- 한국어

#### 5.2.2 시간 및 날짜

측정기를 처음 시작할 때 시간 및 날짜 입력 디스플레이가 자동으로 나타납니다. 시스템 설정에서 두 가지 시간 및 네 가지 날짜 표시 형식을 사용할 수 있습니다.

- 시간
  - 24시간 형식(예: 06:56 및 18:56) 12시간 형식(예: 06:56 AM 및 06:56 PM)
- 날짜

24-06-2018(일-월-년) 06-24-2018(월-일-년) 24-Jun-2018(일-월-년) 24/06/2018(일-월-년)

#### 5.2.3 액세스 제어

다음에 대한 PIN 설정이 가능합니다.

- 시스템 설정
- 데이터 삭제
- 기기 Login

최대 6글자가 PIN으로 입력될 수 있습니다. 액세스 제어를 활성화할 때, PIN을 정의하고 검증을 위해 재입력해야 합니다.

#### 참고

• 기기가 Routine 모드에서 작동하는 한 시스템 설정에 대한 액세스 제어를 비활성화할 수 없습니다!

#### 다음 사항을 참고합니다.

▶ 사용자 모드 ▶ 19 페이지

#### 5.2.4 청각 및 시각적 신호

음향 신호는 다음 세 가지 경우에 대해 켜거나 끌 수 있습니다.

- 키 누름
- 경보/경고 메시지가 나타남
- 측정이 안정적이며 종말점을 가짐(안정성 신호가 나타남)
- LED는 다음 세 가지 경우에 대해 켜거나 끌 수 있습니다.
- 경보 메시지
- 측정 종말점

• 시스템 정보

#### 5.2.5 사용자 모드

측정기에는 세 가지 사용자 모드가 있습니다.

#### 일반 모드:

제한된 액세스 권한 사용자는 측정, 교정, 검토 결과를 수행하고 기본 설정을 바꾸기만 할 수 있습니 다. Routine 모드의 개념은 중요한 설정 및 저장된 데이터가 삭제되거나 의도하지 않게 변경되지 않도 록 보장하는 GLP 기능입니다. Routine 모드에서 다음 작업이 차단됩니다.

- 데이터 삭제
- 측정 및 교정 설정(기준 온도 선택은 제외)
- 센서 ID 생성
- 초기화 리셋
- 기기 자체 테스트
- 시스템 설정은 PIN 코드를 입력하여 액세스할 수 있습니다(기본값 000000)

#### 전문가 모드:

출고 시 기본값 설정은 측정기의 모든 기능을 가능하게 합니다.

#### 야외 모드:

사용자는 완전한 액세스 권한을 가집니다(Expert 모드처럼). 화면은 언제나 uFocus 보기이며 배터리 소비를 절감하기 위해 다음 파라미터가 특정 값으로 설정됩니다.

- 20초 후 자동 흐려짐
- 10분 후 자동 중단
- 모든 LED 신호 꺼짐

#### 5.2.6 전원 관리

#### 화면밝기:

화면 밝기는 1레벨에서 16레벨까지 설정할 수 있습니다.

#### 자동 밝기 조절:

전원 절약을 위해 자동 흐려짐 기능을 활성화할 수 있습니다. 이를 위해 시간 기간을 5 - 300 초에서 정의할 수 있습니다. 이는 기기가 사용되지 않은 이후 백라이트가 꺼지는 시간입니다.

#### 절전:

에너지 절약을 위해 자동 절약 또는 자동 중단을 활성화할 수 있습니다.

#### 자동 절전

정의된 사용하지 않는 시간 후 기기는 절약 모드로 변경됩니다(대기). 기기는 자동으로 중단되지 않 습니다. 5 - 99 분 중에서 시간 기간을 정의할 수 있습니다. 주황색 LED 광원은 기기가 현재 절약 모드 라는 것을 나타냅니다. 🖒을 눌러 측정기를 활성화합니다.

#### 자동 차단

정의한 사용하지 않는 시간이 지나면 기기가 자동으로 중단됩니다. 5 - 99 분 중에서 시간 기간을 정 의할 수 있습니다.

#### 5.3 초기화 리셋

| 주의 사항                                                                 |
|-----------------------------------------------------------------------|
| <b>데이터 손실!</b><br>초기화 리셋을 하면 모든 설정이 기본값으로 설정되며 모든 데이터 메모리가 삭제됩<br>니다. |

- Ⅰ ✿을 눌러 설정 메뉴로 들어갑니다.
- 2 🎼 > **초기화**로 이동합니다.

- 3 Read 를 눌러 초기화 설정을 확인하거나 ♪을 눌러 취소합니다.
   ⇒ 확인할 때 모든 설정은 기본값을 가지며 메모리는 완전히 제거됩니다.
- 4 🎝을 길게 눌러 설정 메뉴를 나갑니다.

## 5.4 기기 자체 테스트

기기 자체 테스트는 디스플레이, LED, 신호음 및 키가 올바르게 작동하는지 확인할 수 있게 해줍니 다.

- Ⅰ ✿을 눌러 설정 메뉴로 들어갑니다.
- 2 🌃 > 기기 자가 진단로 이동합니다.
- 3 Read를 눌러 자체 테스트를 시작합니다.
  - ▷ 디스플레이: 디스플레이의 모든 픽셀이 2 초 동안 검은색으로 나타난 후 2 초 동안 하얀색으로 나타납니다.
  - ⇒ LED: LED는 녹색, 주황색 및 깜빡이는 적색으로 변경됩니다.
  - ▷ 신호음 및 키: 화면에 일곱 개의 키를 위한 아이콘이 표시됩니다. 각각의 키를 누르면 신호음 이 울리며 아이콘이 사라집니다. 키는 반드시 20 초 내에 눌러야 합니다.
- ▷ 자체 테스트가 성공적이라면 화면에 OK가 나타나며 LED가 2 초 동안 녹색으로 표시됩니다. 그렇 지 않으면 자가 진단 실패가 나타나며 LED가 깜빡이는 적색으로 변경됩니다. 두 경우 모두 기기가 정상 모드로 돌아갑니다.

## 6 pH/ORP 설정

- Ⅰ ✿를 눌러 메뉴로 들어갑니다.
- 2 **pH** 로 이동합니다.

| 1.    | Calibration 설정 |
|-------|----------------|
| 1.1   | 버퍼 그룹 / 표준 용액  |
| 1.1.1 | 미리 지정된 버퍼 그룹들  |
| 1.1.2 | 사용자 지정 버퍼 그룹   |
| 1.3   | Calibration 알림 |
| 2.    | 측정 관련 설정       |
| 2.1   | 측정 정밀도         |
| 2.1.1 | рН             |
| 2.1.2 | mV             |
| 2.2   | 안정 기준          |
| 2.2.1 | 정밀하게           |
| 2.2.2 | 표준물질           |
| 2.2.3 | 빠르게            |
| 3.    | 종말점 방식         |
| 4.    | 시간 간격 측정       |
| 5.    | 온도 설정          |
| 5.1   | MTC 온도 설정      |
| 5.2   | 온도 단위          |
| 6.    | 측정 범위          |
| 6.1   | pH 한계치         |
| 6.2   | mV 한계치         |
| 6.3   | ORP mV Limit   |
| 6.5   | 온도 한계치         |
|       |                |

## 6.1 교정 설정

## 6.1.1 버퍼 그룹/표준

#### 6.1.1.1 사전 정의된 그룹

다음의 사전 정의된 버퍼 그룹을 사용할 수 있습니다.

- Mettler-9
- Mettler-10
- NIST Technical
- NIST Standard
- Hach
- Ciba =94)
- Merck
- WTW
- JIS Z 8802
- Ⅰ ✿를 눌러 설정 메뉴로 들어갑니다.
- 2 pH > Calibration 설정 > 버퍼 그룹 / 표준 용액 > 미리 지정된 버퍼 그룹들으로 이동합니다.
- 3 🗘 및 🗇를 사용하여 표준을 선택합니다.

- 4 Read를 눌러 확인합니다.
  - ⇒ 특정 버퍼를 포함한 표가 화면에 나타납니다.
- 5 Read를 눌러 확인합니다.
- 6 5를 두 번 누릅니다.
- 7 5를 길게 눌러 설정 메뉴를 나갑니다.

#### 6.1.1.2 맞춤형 그룹

이 옵션은 pH 센서의 교정에 대해 고유한 버퍼 용액을 사용하기 원하는 사용자를 위한 것입니다. 최 대 5가지 온도 의존 값을 표에 입력할 수 있습니다. pH -2.000 ~ pH 20.000의 범위에서 버퍼 값을 입 력할 수 있습니다.

사전 정의된 버퍼에서 맞춤형 버퍼로 전환할 때 값이 변경되지 않았더라도 표를 항상 저장해야 합니 다.

- 1 ♥를 눌러 설정 메뉴로 들어갑니다.
- 2 pH > Calibration 설정 > 버퍼 그룹 / 표준 용액 > 사용자 지정 버퍼 그룹으로 이동합니다. ⇒ 표의 모든 값이 수정될 수 있습니다. 그렇게 하기 위해 다음 단계를 따릅니다.
- 3 ♀ 및 ⓓ를 사용하여 온도 값을 선택하고 Read를 누릅니다.
- 4 선택된 온도를 TPad 키를 사용하여 단계별로 변경하고 Read를 눌러 확인합니다.
- 5 다음 온도로 이동하고 동일한 방식으로 수정합니다.
- 6 다섯 가지 온도 값에 대해 모두 반복합니다. 값을 삭제하려면 Read를 길게 누릅니다.
- 7 TPad 키를 사용하여 첫 버퍼 용액 열로 이동합니다.
- 8 위에서 설명된 방법으로 각 온도 값에 대해 올바른 pH 값을 입력하거나 수정합니다.
- 9 오른쪽으로 더 이동하여 두 번째, 세 번째, 네 번째 및 다섯 번째 버퍼 용액에 대해 진행합니다. 다 섯 개 미만의 버퍼를 사용하는 경우 마지막 열의 모든 셀을 지웁니다.
- 10 저장으로 이동하고 **Read**를 눌러 변경 사항을 저장합니다.
- 11 🍤를 두 번 누릅니다.
- 12 🍤를 길게 눌러 설정 메뉴를 나갑니다.

참고

- 아래와 오른쪽을 제외하고 표에 빈 셀이 있으면 안 됩니다.
- 온도는 반드시 표의 위에서 아래까지 순증가해야 합니다.
- 두 온도 간 적어도 5 ℃ 차이 및 두 버퍼 간 적어도 1 pH 단위 차가 있어야 합니다. 그렇지 않으면 저장 중 경고 메시지 **설정이 잘못되었습니다.**이 나타납니다.
- 정의된 온도 범위(± 0.5 °C) 내에서만 교정이 가능합니다. 예를 들면, 20 °C 및 25 °C에서 pH 값만 정의된 경우 26 °C에서의 교정은 실패합니다.

#### 6.1.2 교정 알림

교정 알림이 활성화되면, 특정 사용자 정의 간격(최대 9999시간)이 경과한 후에 사용자는 새로운 교 정을 수행하라는 알림을 받습니다.

- 1 ☆를 눌러 설정 메뉴로 들어갑니다.
- 2 pH > Calibration 설정 > Calibration 알림로 이동합니다.
- 3 🗳 및 🗇를 사용하여 On 또는 Off을 선택합니다.
- 4 Read를 눌러 확인합니다.
  - ⇒ 간격 시간을 입력할 다른 화면이 나타납니다.

- 5 TPod 키를 사용하여 간격 시간을 입력하고 Read를 눌러 저장합니다.
  - ▷ 교정 만료 날짜를 선택할 다른 화면이 나타납니다. 입력된 간격이 경과한 즉시 센서가 추가 측 정에 대해 차단되어야 할 때부터 선택합니다.
  - ⇒ 즉시:

사전 정의된 간격이 경과했을 경우 측정기는 측정에 대해 즉시 차단됩니다.

- ▷ 만료: 알림 + 1시간:
   측정기는 사전 정의된 간격이 경과하고 1시간 후에 측정에 대해 차단됩니다.
   ▷ 만료: 알림 + 2시간:
  - 측정기는 사전 정의된 간격이 경과하고 2시간 후에 측정에 대해 차단됩니다.
- ▷ 계속 읽기: 사용자는 사전 정의된 간격이 경과했을 때 측정을 계속할 수 있습니다.
- 6 Read를 눌러 확인합니다.
- 7 🍤를 누릅니다.
- 8 🏷를 길게 눌러 설정 메뉴를 나갑니다.

#### 6.2 측정 설정

#### 6.2.1 분해능

설정에서 pH 및 mV에 대해 최대 소수점 3자리의 분해능을 선택할 수 있습니다.

|    | X | X.X | X.XX | X.XXX |
|----|---|-----|------|-------|
| рН |   | •   | •    | •     |
| mV | • | •   |      |       |

- Ⅰ ✿를 눌러 설정 메뉴로 들어갑니다.
- 2 pH > 측정 관련 설정 > 측정 정밀도로 이동합니다.
- 3 pH 또는 mV를 선택합니다.
- 4 🗘 및 🗇를 사용하여 분해능을 선택하고 Read를 눌러 확인합니다.
- 5 🍤를 두 번 누릅니다.
- 6 🏠를 길게 눌러 설정 메뉴를 나갑니다.

#### 6.2.2 안정성 기준:

기기에서 3개의 다른 안정성 기준을 설정할 수 있습니다.

- 정밀하게 〇: 값은 4초 동안 0.1 pH에 해당하는 0.6 mV 미만으로 변화합니다.
- 빠르게 ◎ : 값은 6초 동안 0.05 pH에 해당하는 0.1 mV 미만으로 변화합니다.
- 표준물질 ⑧: 값은 8초 동안 0.03 mV 미만으로 또는 20초 동안 0.1 mV 미만으로 변화합니다.
- 1 ♥를 눌러 설정 메뉴로 들어갑니다.
- 2 pH > 측정 관련 설정 > 안정 기준로 이동합니다.
- 3 🗘 및 🗇를 사용하여 안정성 기준을 선택하고 Read를 눌러 확인합니다.
- 4 5를 누릅니다.
- 5 5를 길게 눌러 설정 메뉴를 나갑니다.
- ⇒ 특정 아이콘이 화면에 나타납니다.

## 6.3 종말점 유형

#### 자동 종말점

측정기는 자동 종말점을 사용하여 신호에 대해 프로그래밍된 안정성 기준에 근거하여 개별 판독값 의 종료를 정의합니다. 이는 쉽고 빠르며 정밀한 측정을 보장합니다.

- Ⅰ ☆를 눌러 설정 메뉴로 들어갑니다.
- 2 pH > 종말점 방식로 이동합니다.
- 3 자동 EP을 선택하고 Read를 눌러 확인합니다.
- 4 🍤를 누릅니다.
- 5 🍤를 길게 눌러 설정 메뉴를 나갑니다.

#### 수동 종말점

- 이 모드에서 사용자는 측정 판독값을 수동으로 중단해야 합니다.
- 1 ✿를 눌러 설정 메뉴로 들어갑니다.
- 2 pH > 종말점 방식로 이동합니다.
- 3 수동 EP을 선택하고 Read를 눌러 확인합니다.
- 4 🍤를 누릅니다.
- 5 5를 길게 눌러 설정 메뉴를 나갑니다.

#### 6.4 간격 판독값

메뉴에 정의된 특정 간격(1~2400초)이 경과할 때마다 판독이 이루어집니다. 측정 시리즈는 선택된 종단 형식에 따라 중단되거나 수동으로 Read를 눌러 중단합니다.

예시:

자동 종단 기준이 충족될 때까지 5초마다 pH 값을 측정하려면 알림 주기을(를) 5초로 설정하고 종말 점 방식을(를) 자동(으)로 설정합니다.

- Ⅰ 🗘를 눌러 설정 메뉴로 들어갑니다.
- 2 pH > 시간 간격 측정(으)로 이동합니다.
- 3 On을(를) 선택하고 Read을(를) 눌러 확인합니다.
- 4 간격 판독값이 활성화되었으면 TPad 키를 사용하여 간격 시간을 하나씩 입력합니다.
- 5 Read을(를) 눌러 저장합니다.
- 6 5를 길게 눌러 설정 메뉴를 나갑니다.

#### 6.5 온도 설정

측정기가 온도 프로브를 인식하면 ATC 및 샘플 온도가 표시됩니다. 전극이 온도 센서 없이 사용되는 경우 MTC가 표시되고 샘플 온도를 수동으로 입력해야 합니다.

pH 및 이온 측정에 대해 측정기는 이 온도를 사용하여 네른스트 식에 따라 측정값을 교정합니다. MTC 온도를 설정하려면 다음 단계들을 따릅니다.

- 1 ♥를 눌러 설정 메뉴로 들어갑니다.
- 2 pH > 온도 설정 > MTC 온도 설정로 이동합니다.
- 3 TPad 키를 사용하여 MTC 온도를 입력하고 Read를 눌러 저장합니다.
- 4 🍤를 누릅니다.
- 5 🏠를 길게 눌러 설정 메뉴를 나갑니다.

참고

• ATC 모드에서 입력된 MTC 온도는 측정에 영향을 주지 않습니다.

#### 온도 단위 설정:

온도 단위를 °C 또는 °F로 설정할 수 있습니다.

Ⅰ 🗘를 눌러 설정 메뉴로 들어갑니다.

- 2 pH > 온도 설정 > 온도 단위로 이동합니다.
- 3 온도 단위를 선택하고 Read를 눌러 저장합니다.
- 4 5를 누릅니다.
- 5 🍤를 길게 눌러 설정 메뉴를 나갑니다.

#### 6.6 측정 한계

모든 유형의 측정에 대해 한계(최대 및 최소)를 정의할 수 있습니다.

- pH 한계치
- mV 한계치
- ORP
- 온도 한계치

다음 단계를 따라 측정 한계를 설정합니다.

- Ⅰ ✿를 눌러 설정 메뉴로 들어갑니다.
- 2 **pH > 측정 범위**로 이동합니다.
- 3 ♀ 및 🗇를 사용하여 원하는 측정을 선택하고 Read를 눌러 확인합니다.
- 4 예를 선택하여 한계를 활성화하고 Read를 눌러 확인합니다.
- 5 Read를 눌러 최대 한계를 활성화 또는 비활성화합니다.
- 6 🗇를 누르고 Read를 눌러 최대 한계 값을 선택합니다.
- 7 🗘 및 🗇를 사용하여 최대 한계 값을 변경하고 Read를 눌러 저장합니다.
- 8 🗇를 눌러 최소 한계로 전환합니다.
- 9 Read를 눌러 최소 한계를 활성화 또는 비활성화합니다.
- 10 🗇를 누르고 Read를 눌러 최소 한계 값을 선택합니다.
- 11 🗘 및 🗇를 사용하여 최소 한계 값을 변경하고 Read를 눌러 저장합니다.
- 12 저장으로 이동하고 Read를 눌러 귀하의 설정을 저장합니다.
- 13 🍤를 누릅니다.
- 14 🍤를 길게 눌러 설정 메뉴를 나갑니다.

## 7 ID

Ⅰ ✿을 눌러 메뉴로 들어갑니다.

2 ID로 이동합니다.

#### 메뉴 구조

| 1.  | 샘플 ID       |
|-----|-------------|
| 1.1 | 샘플 ID 입력    |
| 1.2 | 자동 순차적 입력   |
| 1.3 | 샘플 ID 선택    |
| 1.4 | 샘플 ID 삭제    |
| 2.  | 사용자 ID      |
| 2.1 | 사용자 ID 입력   |
| 2.2 | 사용자 ID 선택   |
| 2.3 | 사용자 ID 삭제   |
| 3.  | 센서 ID/SN    |
| 3.1 | 전극 ID/SN 입력 |
| 3.2 | 전극 ID 선택    |

## 7.1 샘플 ID

Ⅰ ♥을 눌러 설정 메뉴로 들어갑니다.

2 ID 설정 > 샘플 ID로 이동합니다.

**샘플 ID 입력**로 이동하여 새로운 샘플 ID를 입력합니다. 알파벳 숫자 방식의 샘플 ID를 12자리까지 입 력할 수 있습니다.

#### 자동 순차:

#### 1. 자동 순차적 입력 = On

이 설정을 사용하면 샘플 ID가 각 판독값당 하나씩 자동으로 증가합니다. 샘플 ID의 마지막 자리 가 숫자가 아닐 경우 샘플 ID에 숫자 1이 두 번째 샘플과 함께 추가됩니다. 이를 위해 샘플 ID는 적 어도 12자리여야 합니다.

2. 자동 순차적 입력 = Off

샘플 ID가 자동으로 증가하지 않습니다.

이미 입력된 샘플 ID들의 목록에서 샘플 ID를 선택하려면 **샘플 ID 선택**로 이동하십시오 최대 10개의 샘플 ID가 메모리에 저장되며 선택을 위해 나열됩니다. 최대 ID 수가 저장되면 측정기가 메시지 **메모** 리가 꽉 찼읍니다를 표시할 것입니다. 더 많은 ID를 저장하기 원하는 경우 새 ID를 생성하려면 목록에 서 ID를 삭제해야 합니다.

목록에서 기존 샘플 ID를 삭제하려면 **샘플 ID 삭제**로 이동합니다. 삭제하기 원하는 샘플 ID를 선택하 고 Read를 누릅니다.

#### 7.2 사용자 ID

1 ✿을 눌러 설정 메뉴로 들어갑니다.

2 ID 설정 > 사용자 ID로 이동합니다.

**사용자 ID 입력**를 선택하여 새로운 사용자 ID를 입력합니다. 알파벳 숫자 방식의 사용자 ID를 12자리 까지 입력할 수 있습니다.

목록에서 사용자 ID를 선택하려면 **사용자 ID 선택**로 이동합니다. 최대 10개의 사용자 ID가 메모리에 저장되며 선택을 위해 나열됩니다. 최대 ID 수가 저장되면 측정기가 메시지 **메모리가 꽉 찼읍니다**를 표시할 것입니다. 더 많은 ID를 저장하기 원하는 경우 새 ID를 생성하려면 목록에서 ID를 삭제해야 합 니다. 목록에서 기존 사용자 ID를 삭제하려면 **사용자 ID 삭제**로 이동합니다. 삭제하기 원하는 사용자 ID를 선택하고 **Read**를 누릅니다.

## 7.3 센서 ID

Ⅰ ✿를 눌러 설정 메뉴로 들어갑니다.

2 ID 설정 > 센서 ID/SN로 이동합니다.

전국 ID/SN 입력을 선택하여 새로운 센서 ID 및 시리얼 번호(SN)를 입력합니다. 알파벳 숫자 방식의 센서 ID 및 SN을 12자리까지 입력할 수 있습니다.

목록에서 센서 ID를 선택하려면 **전극 ID 선택**로 이동합니다. 최대 30개의 센서 ID가 메모리에 저장되 며 선택을 위해 나열됩니다. 최대 ID 수가 저장되면 측정기가 메시지 **메모리가 꽉 찼읍니다**을 표시할 것입니다. 더 많은 ID를 저장하기 원하는 경우 새 ID를 생성하려면 목록에서 ID를 삭제해야 합니다.

#### 참고

• 목록에서 센서를 삭제하려면 센서의 교정 데이터를 삭제합니다. 섹션 캘리브레이션 데이터를 참 조하십시오.

## 8 센서 교정

다음 절차는 pH 전극을 교정하는 방법을 설명합니다. 산화 환원 전극은 교정될 수 없습니다.

## 8.1 1점 교정을 수행합니다.

- 센서는 장비에 연결되어 있습니다.
- 1 센서를 교정 표준 상태로 두고 Cal을(를) 눌러 교정 메뉴로 들어갑니다. ▷ t ○ (가) 디스플레이에 나타납니다.
- 2 Read을(를) 눌러 교정을 시작합니다.
  - ⇒ 설정된 종단 형식에 따라 교정 중 알파벳 A(자동) 또는 M(수동)이 깜빡입니다.
  - ▷ 종단에 도달하면 디스플레이가 자동으로 멈춥니다. 설정된 종단 형식과 관계없이 Read을(를) 눌러 수동으로 교정을 종료할 수 있습니다.
  - ⇒ 교정 결과가 표시됩니다.
- 3 Read을(를) 눌러 교정 데이터를 저장하거나 5를 눌러 취소합니다.

참고

• 1포인트 교정만 진행하면 오프셋 값만 조정됩니다. 센서가 이전에 멀티 포인트로 교정되었다면 이전에 저장된 기울기 값이 유지됩니다. 그렇지 않은 경우 이론적 기울기(-59.16 mV/pH)가 사용 됩니다.

다음 사항을 참고합니다.

᠍ 교정 설정 ▶ 21 페이지

#### 8.2 2점 교정을 수행합니다.

- 센서는 장비에 연결되어 있습니다.
- 1 [1점 교정을 수행합니다. ▶ 29 페이지] 섹션에 설명되어 있는대로 첫 번째 지점 교정을 수행합니 다.
- 2 탈이온수로 센서를 헹굽니다.
- 3 센서를 두 번째 교정 표준으로 두고 Read을(를) 눌러 교정을 시작합니다.
  - ▷ 설정된 종단 형식에 따라 교정 중 알파벳 A(자동) 또는 M(수동)이 깜빡입니다.
  - ➡ 종단에 도달하면 디스플레이가 자동으로 멈춥니다. 설정된 종단 형식과 관계없이 Read을(를) 눌러 수동으로 교정을 종료할 수 있습니다.
- 4 Read을(를) 눌러 교정 데이터를 저장하거나 ♠를 눌러 취소합니다.

## 9 샘플 측정

#### 9.1 측정 단위 선택

본 Pro2Go 측정기로 샘플의 다음 파라미터를 측정할 수 있습니다.

- pH
- ORP mV

측정 모드를 변경하려면 원하는 만큼 🗇를 누르십시오.

## 9.2 pH 측정 수행

- pH 전극은 기기에 연결되어 있습니다.
- 전극을 교정합니다.
- 다음 측정 설정이 완료됩니다.
  - 분해능
  - 안정성 기준
  - 종단 유형
  - MTC 온도(온도 전극이 사용되지 않는 경우)
  - 데이터 저장 모드 및 위치
- 1 단위(pH)가 표시될 때까지 ⓓ를 한 번 또는 여러 번 눌러 측정 모드를 전환합니다.
- 2 전극을 샘플에 위치시키고 Read을(를) 눌러 측정을 시작합니다.
  - ▷ 소수점과 A(자동) 또는 M(수동)이 측정 중 깜빡입니다(종단 형식 설정에 따라).
- 3 측정이 중단되면 디스플레이가 멈춥니다. 설정된 종단 형식과 관계없이 Read을(를) 눌러 수동으 로 측정을 종료할 수 있습니다.
  - ⇨ 측정 결과가 표시됩니다.
  - ➡ 데이터 저장 모드가 **자동 저장**(으)로 설정된 경우, 전체 측정 데이터가 설정된 저장 대상으로 자동 전송됩니다.
- 4 데이터 저장 모드가 메모리 수동 저장(으)로 설정된 경우 ➡를 눌러 설정된 저장 위치로 데이터 를 전송합니다.

#### 디스플레이에 나타난 정보

종단 설정에 따라 다음 기호가 디스플레이에 나타납니다.

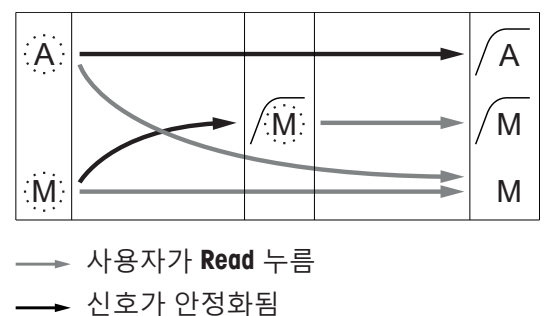

측정이 자동으로 중단되었으며 판독값이 안정적입니다 측정이 수동으로 중단되었으며 판독값이 안정적입니다 측정이 수동으로 중단되었으며 판독값이 불안정합니다

## 9.3 mV 측정 수행

- pH 전극은 기기에 연결되어 있습니다.
- 전극을 교정합니다.
- 다음 측정 설정이 완료됩니다.
  - 분해능
  - 안정성 기준
  - 상대 mV 오프셋(상대 mV를 측정할 경우)
  - 종단 유형
  - MTC 온도
  - 데이터 저장 모드 및 위치
- 1 관련 단위(mV)가 표시될 때까지 ⓓ를 한 번 또는 여러 번 눌러 측정 모드를 전환합니다.
- 2 센서를 샘플에 위치시키고 Read을(를) 눌러 측정을 시작합니다.
  - ▷ 소수점과 A(자동) 또는 M(수동)이 측정 중 깜빡입니다(종단 형식 설정에 따라).
- 3 측정이 중단되면 디스플레이가 멈춥니다. 설정된 종단 형식과 관계없이 Read을(를) 눌러 수동으 로 측정을 종료할 수 있습니다.
  - ▷ 측정 결과가 표시됩니다.
  - ➡ 데이터 저장 모드가 **자동 저장**(으)로 설정된 경우, 전체 측정 데이터가 설정된 저장 대상으로 자동 전송됩니다.
- 4 저장 모드이(가) 메모리 수동 저장(으)로 설정된 경우 ➡를 눌러 설정된 저장 위치로 데이터를 전 송합니다.

#### 디스플레이에 나타난 정보

종단 설정에 따라 다음 기호가 디스플레이에 나타납니다.

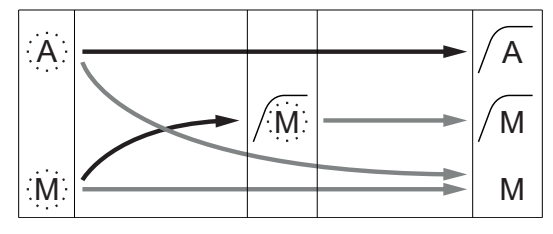

- → 사용자가 Read 누름
- → 신호가 안정화됨

다음 사항을 참고합니다.

■ pH 측정 수행 ▶ 30 페이지

측정이 자동으로 중단되었으며 판독값이 안정적입니다 측정이 수동으로 중단되었으며 판독값이 안정적입니다 측정이 수동으로 중단되었으며 판독값이 불안정합니다

## 9.4 ORP mV 측정 수행

- pH 전극은 기기에 연결되어 있습니다.
- 전극을 교정합니다.
- 다음 측정 설정이 완료됩니다.
  - 분해능
  - 안정성 기준
  - 상대 mV 오프셋(상대 mV를 측정할 경우)
  - 종단 유형
  - MTC 온도
  - 데이터 저장 모드 및 위치
- 1 관련 단위(mV 또는 상대 mV)가 표시될 때까지 ☐를 한 번 또는 여러 번 눌러 측정 모드를 전환합 니다.
- 2 센서를 샘플에 위치시키고 Read을(를) 눌러 측정을 시작합니다.
  - ⇒ 소수점과 A(자동) 또는 M(수동)이 측정 중 깜빡입니다(종단 형식 설정에 따라).
- 3 측정이 중단되면 디스플레이가 멈춥니다. 설정된 종단 형식과 관계없이 Read을(를) 눌러 수동으 로 측정을 종료할 수 있습니다.
  - ⇒ 측정 결과가 표시됩니다.
  - ➡ 데이터 저장 모드가 **자동 저장**(으)로 설정된 경우, 전체 측정 데이터가 설정된 저장 대상으로 자동 전송됩니다.
- 4 저장 모드이(가) 메모리 수동 저장(으)로 설정된 경우 ➡를 눌러 설정된 저장 위치로 데이터를 전 송합니다.

#### 디스플레이에 나타난 정보

종단 설정에 따라 다음 기호가 디스플레이에 나타납니다.

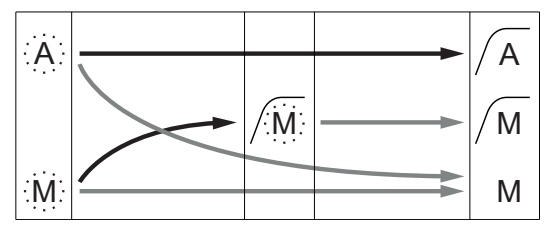

──► 사용자가 **Read** 누름

━━ 신호가 안정화됨

다음 사항을 참고합니다.

■ pH 측정 수행 ▶ 30 페이지

측정이 자동으로 중단되었으며 판독값이 안정적입니다 측정이 수동으로 중단되었으며 판독값이 안정적입니다 측정이 수동으로 중단되었으며 판독값이 불안정합니다

## 10 데이터 관리

## 10.1 데이터 메뉴 구조

▶ 출러 설정 메뉴로 들어가고 나갑니다.

| 1.    | 측정 데이터             |
|-------|--------------------|
| 1.1   | 다시 보기              |
| 1.2   | 전송                 |
| 1.3   | 삭제                 |
| 2.    | Calibration 데이터    |
| 2.1   | pH                 |
| 2.1.1 | 다시 보기              |
| 2.1.2 | 전송                 |
| 2.1.3 | 삭제                 |
| 2.2   | 이온                 |
| 2.2.1 | 다시 보기              |
| 2.2.2 | 전송                 |
| 2.2.3 | 삭제                 |
| 3.    | ISM 데이터            |
| 3.1   | Sensor information |
| 3.2   | Calibration 이력     |
| 3.3   | ISM Diagnostics    |
| 3.4   | ISM Setup          |
|       |                    |

## 10.2 측정 데이터

다시 보기 > 모두

## 전송 > 모두

삭제 > 모두:

저장된 모든 측정 데이터는 검토되거나 전송되거나 삭제될 수 있습니다. 저장된 가장 최근의 데이터 가 디스플레이에 나타납니다.

다시 보기 > 부분

#### 전송 > 부분

#### 삭제 > 부분:

부분적으로 선택된 측정 데이터는 검토되거나 전송되거나 삭제될 수 있습니다. 측정 데이터는 4가지 기준에 따라 필터링할 수 있습니다.

- 날짜 / 시간
- 샘플 ID
- 측정 모드
- 메모리 번호

#### 참고

 날짜/시간으로 필터링하는 경우 항상 데이터를 반드시 입력해야 합니다. 시간 00:00이 사용되는 경우 전체 날짜의 모든 결과가 표시/전송/삭제됩니다. 그렇지 않은 경우 정확히 지정된 날짜 및 시 간의 결과만 영향을 받습니다.

#### 삭제 > 모두 전송 후 :

모든 저장된 측정 데이터는 소프트웨어 LabX®direct를 갖춘 PC로 전송될 수 있습니다. 측정 데이터는 전송 후 자동으로 삭제됩니다.

## 10.3 캘리브레이션 데이터

다시 보기:

선택된 센서의 저장된 교정 데이터는 검토될 수 있습니다.

전송:

선택된 센서의 모든 저장된 교정 데이터는 소프트웨어 EasyDirect pH를 갖춘 PC로 전송될 수 있습니다.

삭제:

선택된 센서의 교정 데이터는 삭제됩니다. 동시에 센서 ID가 센서 ID 목록에서 삭제됩니다.

참고

• 활성 센서를 삭제하는 것은 불가능합니다. 먼저 센서 ID 목록에서 다른 하나를 삭제하십시오.

## 10.4 ISM 데이터

Pro2Go 측정기엔 지능형 센서 관리(ISM<sup>®</sup>) 기술이 통합되어 있습니다. 이 독특한 기능은 보안 강화 및 안전성을 제공하고 오류를 제거합니다. 가장 중요한 기능들은 다음과 같습니다.

#### 강화된 보안기능!

- ISM<sup>®</sup> 센서를 연결하면 센서가 자동으로 인식되며 센서 ID와 시리얼 번호가 센서 칩에서 미터로 전 송됩니다. 전송된 데이터는 GLP 출력 상에도 인쇄됩니다.
- ISM<sup>®</sup> 센서 캘리브레이션 후 캘리브레이션 데이터는 미터에서 센서 칩으로 자동 저장됩니다. 가장 최근의 데이터가 반드시 저장되어야 할 곳인 센서 칩에 항상 저장됩니다!

#### 강화된 안전기능!

ISM<sup>®</sup> 센서를 연결하면 최근 다섯 건의 캘리브레이션이 미터로 전송됩니다. 시간에 따른 센서 변화를 보기 위해 전송된 데이터를 다시 볼 수 있습니다. 센서가 세척되거나 갱신될 필요를 제공하는 정보로 활용될 수 있습니다.

#### 줄어든 오류!

ISM® 센서가 연결되면 마지막 캘리브레이션 데이터가 측정에 자동으로 사용됩니다.

그 외의 특징은 다음과 같습니다.

ISM 데이터 메뉴에 다음 하위 메뉴가 있습니다.

#### 초기 교정 데이터

ISM<sup>®</sup> 센서가 연결되면 센서의 초기 교정 데이터를 검토하거나 전송할 수 있습니다. 다음 데이터가 포 함됩니다.

- 전극의 초기 이름(예: InPro 3253i)
- 시리얼 번호(SN) 및 주문 번호
- pH 4 및 7 사이의 기울기
- 영점(오프셋 값)

#### 캘리브레이션 이력

현재 캘리브레이션을 포함한 ISM<sup>®</sup> 센서에 저장된 마지막 5건의 캘리브레이션 데이터는 다시 보거나 전송할 수 있습니다.

#### **ISM Diagnostics**

ISM 센서를 연결했을 때, 다음 모든 정보를 메뉴 ISM 진단에서 이용할 수 있습니다.

- CIP 주기
- SIP 주기
- AutoClave 주기
- DLI (동적 수명 표시기)
- ACT (적응형 교정 타이머)
- TTM (유지보수 시기)
- 작동시간

- Rg 및 Rref
- 최대 온도 및 날짜

#### **ISM Setup**

이 메뉴의 교정 이력을 삭제할 수 있습니다. 이 메뉴는 삭제 PIN으로 보호됩니다. 제공 시 삭제 PIN은 000000으로 설정됩니다. PIN을 변경해 무단 액세스를 방지하십시오.

## 10.5 PC로 데이터 내보내기(대비)

EasyDirect을 사용하여 모든 데이터 또는 사용자 정의 설정 데이터를 메모리에서 PC로 전송할 수 있 습니다. USB 연결이 플러그 앤 플레이이기 때문에 기기 및 PC 간 설정이 자동으로 조정됩니다. 다음 섹션은 다른 구성으로 진행하는 방법을 설명합니다.

#### 측정기에서 EasyDirect로 데이터 전송

- 1 USB-B를 통해 PC로 기기를 연결합니다. ⇒ □ 가 디스플레이에 나타납니다.
- 2 🔅를 눌러 설정 메뉴로 들어갑니다.
- 3 ┟☆ > 데이터 저장 > 목표 저장로 이동하고 EasyDirect을 선택합니다.
- 4 3초 동안 ∽를 눌러 설정 메뉴에서 나갑니다.
- 5 소프트웨어 EasyDirect을 열고 올바른 기기를 선택합니다.
- 6 5를 눌러 데이터 메뉴로 들어갑니다.
- 7 측정 데이터 > 전송로 이동하고 전송하려는 데이터를 선택합니다.
- ⇒ 데이터 내용이 선택된 후 전송이 자동으로 시작됩니다.

## 11 유지보수

#### 11.1 장비 청소

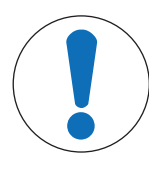

## 주의 사항

부적절한 세척액으로 인한 장비 손상 위험! 측정기의 하우징은 아크릴로나이트릴 뷰타다이엔 스타이렌/폴리카보네이트(ABS/ PC) 재질로 제작되었습니다. 이 소재는 톨루엔, 자일렌 및 메틸 에틸 케톤(MEK) 등 일부 유기 용제에 민감합니다. 액체가 하우징으로 스며들 경우, 장비가 손상될 수 있 습니다.

- 1 물과 중성세제만을 사용하여 하우징을 청소하십시오.
- 2 흘린 액체는 즉시 닦아내십시오.

• 장비의 전원을 끄고 전원 콘센트와 연결을 해제합니다.

- 물과 중성세제로 천을 적셔 장비의 하우징을 청소합니다.

알맞은 세척액에 대한 문의는 공인 METTLER TOLEDO 대리점 또는 서비스 담당자에게 문의하십시오. ▶ www.mt.com/contact

## 11.2 전극 유지보수

- pH 전극이 항상 적절한 충진 용액으로 채워져 있는지 확인하십시오.
- 결정화되어 외벽을 형성했을 수 있는 모든 충진 용액은 정확도를 극대화하기 위해 초순수로 제거 해야 합니다.
- 항상 제조사의 지침에 따라 전극을 보관하고 건조되지 않도록 유의합니다.

전극 기울기가 급격히 떨어지거나 반응이 느려지면 다음의 절차가 도움이 될 수 있습니다. 샘플에 따 라 다음 중 하나를 시도하십시오. 처리 후 새 교정을 실행합니다.

| 증상             | 절차                                       |
|----------------|------------------------------------------|
| 지방 또는 오일이 낌.   | 아세톤이나 비누 용액으로 적신 탈지면으로 막의<br>그리스를 제거합니다. |
| 막이 완전히 건조됨.    | 전극 팁을 0.1M HCI에 하룻밤 동안 담가 둡니다.           |
| 다이어프램에 단백질이 낌. | HCI/펩신 용액에 전극을 담궈 침전물을 제거합니<br>다.        |
| 황화은 오염.        | 티오요소 용액에 전극을 담궈 침전물을 제거합니<br>다.          |

참고

• 세척 및 충진 용액은 독성 또는 부식성 물질처럼 주의하여 취급해야 합니다.

#### 11.3 소프트웨어 업데이트

소프트웨어 업그레이드는 현지 메틀러 토레도 서비스 조직을 통해서만 수행할 수 있습니다.

#### 11.4 기기 수리

Pro2Go 측정기를 수리할 수 있습니다. 현지 서비스 조직에 METTLER TOLEDO 문의하십시오.

## 11.5 폐기

WEEE(Waste Electrical and Electronic Equipment: 전기 및 전자 장치 폐기물)에 대한 유 럽 지침 2012/19/EU 를 준수하여, 본 장치는 국내 폐기물로 처리하지 못할 수도 있습 니다. 이점은 EU 외부 국가의 특정 요건에 따라 이들 국가에도 적용됩니다.

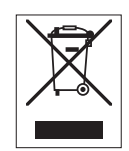

현지 규정에 따라 본 제품을 전기 및 전자 장치 전용 수집 장소에 폐기하십시오. 질 문이 있으면 담당 기관이나 본 장치를 구매하신 판매자에게 문의하십시오. 개인 또 는 전문 용도로 본 장치를 타인에게 양도하는 경우, 본 규정의 내용도 적용됩니다. 귀하의 환경 보호에 대한 기여에 감사 드립니다.

# 12 기술 데이터

Pro2Go 일반

| 정격 전력(배터리)       | 배터리                          | 4 x LR6/AA 1.5V 알카리성<br>- 또는 -         |
|------------------|------------------------------|----------------------------------------|
|                  |                              | <br>4 x HR6/AA 1.2V NiMH 충전식           |
|                  | 배터리 수명(대기)                   | 200250시간                               |
| 정격 전력(USB 전력 공급) | 연결                           | 마이크로 USB                               |
|                  | 등급                           | 5V <del></del> , 100mA                 |
| <br>치수           | 높이                           | 222mm                                  |
|                  | 너비                           | 70mm                                   |
|                  | 깊이                           | 35mm                                   |
|                  | 중량                           | 290g                                   |
| 디스플레이            | LCD                          | 그래픽 LCD 디스플레이                          |
| 인터페이스            | PC 연결                        | 마이크로 USB                               |
| 환경 조건            | 주위 온도                        | 040°C(32104°F)                         |
|                  | 보관 온도                        | -2060°C(-4140°F)                       |
|                  | 상대 습도                        | 31 ℃에서 5%85%(비응축)<br>40℃에서 50%까지 선형 감소 |
|                  | 과전압 카테고리                     | 등급Ⅱ                                    |
|                  | 오염 등급                        | 2                                      |
|                  | 최대 작동 고도                     | 최대 2000m                               |
|                  | 어플리케이션 범위                    | 실내용                                    |
| 재질               | 하우징                          | 강화 ABS/PC                              |
|                  | 창                            | 폴리메틸 메타크릴레이트<br>(PMMA)                 |
|                  | IP 보호 등급                     | IP67                                   |
| 데이터 보안/저장소       | ISM®                         | 예                                      |
|                  | 메모리 크기                       | 2000(GLP 준수)                           |
| 측정               |                              |                                        |
| 파라미터             | pH, mV                       |                                        |
| 센서 입력            | рН                           | BNC                                    |
|                  | 기준 전극                        | 2 mm 바나나                               |
|                  | 온도                           | RCA cinch                              |
| pH               | 측정 범위                        | -220                                   |
|                  | 분해능                          | 0.001 / 0.01 / 0.1                     |
|                  | 정확도(센서 입력)                   | ± 0.002                                |
|                  | (ISM 센서에 추가 오류가 표시되<br>지 않음) |                                        |

| mV | 측정 범위             | -20002000 mV |
|----|-------------------|--------------|
|    | 분해능               | 0.1 mV       |
|    | 정확도(센서 입력)        | ± 0.1 / 1 mV |
|    | (ISM 센서에 필요하지 않음) |              |
|    | <br>단위            | mV, 상대 mV    |

| 온도     | 측정 범위        | -5130 °C(ATC)                         |
|--------|--------------|---------------------------------------|
|        |              | -30130 °C(MTC)                        |
|        | 분해능          | 0.1 °C                                |
|        | 정확도(센서 입력)   | ± 0.2 °C                              |
|        |              | ± 0.5 °C if T < 0 °C 또는 T > 105<br>°C |
|        | ATC/MTC      | Yes                                   |
| 교정(pH) | 보정 포인트       | 2                                     |
|        | 사전 정의된 버퍼 그룹 | • MT-9                                |
|        |              | • MT-10                               |
|        |              | • NIST Tech.                          |
|        |              | • NIST 표준                             |
|        |              | • Hach                                |
|        |              | • Ciba                                |
|        |              | Merck                                 |
|        |              | • WTW                                 |
|        |              | • JIS Z 8802                          |
|        | 사용자 정의 버퍼 그룹 | 있음(1)                                 |
|        | 자동 버퍼 인식     | Yes                                   |
|        |              |                                       |

# 13 주문 정보

| 부품                                                                                                    | 주문 번호    |
|----------------------------------------------------------------------------------------------------|----------|
| Pro2Go 휴대용 pH 미터에는 USB 케이블, ISM 센서용 AK9-BNC/RCA 센서 케이블,<br>고무 케이스, 손목 스트랩, 문서 및 소프트웨어가 담긴 CD, 적합성 선언, 시험 증<br>명서가 포함됨 | 30386271 |
| 고무 케이스                                                                                                    | 30487344 |
| PC 연결용 USB 케이블                                                                                                    | 30487345 |
| USB 케이블용 전원 어댑터                                                                                                    | 30487346 |
| (배터리 없이 장비 사용)                                                                                                    |          |
| ISM 센서용 AK9-BNC/RCA 센서 케이블                                                                                            | 30487466 |
| EasyDirect pH PC 소프트웨어                                                                                                | 무료 다운로드  |

# 14 버퍼 테이블

다음 표에는 자동으로 인식되는 다양한 종류의 버퍼가 표시되어 있습니다.

## 14.1 표준 ph 버퍼

| Mettler                | -9   |      |      |      |  |
|------------------------|------|------|------|------|--|
| <b>T</b> [° <b>C</b> ] |      |      |      |      |  |
| 0                      | 2.03 | 4.01 | 7.12 | 9.52 |  |
| 5                      | 2.02 | 4.01 | 7.09 | 9.45 |  |
| 10                     | 2.01 | 4.00 | 7.06 | 9.38 |  |
| 15                     | 2.00 | 4.00 | 7.04 | 9.32 |  |
| 20                     | 2.00 | 4.00 | 7.02 | 9.26 |  |
| 25                     | 2.00 | 4.01 | 7.00 | 9.21 |  |
| 30                     | 1.99 | 4.01 | 6.99 | 9.16 |  |
| 35                     | 1.99 | 4.02 | 6.98 | 9.11 |  |
| 40                     | 1.98 | 4.03 | 6.97 | 9.06 |  |
| 45                     | 1.98 | 4.04 | 6.97 | 9.03 |  |
| 50                     | 1.98 | 4.06 | 6.97 | 8.99 |  |
| 55                     | 1.98 | 4.08 | 6.98 | 8.96 |  |
| 60                     | 1.98 | 4.10 | 6.98 | 8.93 |  |
| 65                     | 1.98 | 4.13 | 6.99 | 8.90 |  |
| 70                     | 1.99 | 4.16 | 7.00 | 8.88 |  |
| 75                     | 1.99 | 4.19 | 7.02 | 8.85 |  |
| 80                     | 2.00 | 4.22 | 7.04 | 8.83 |  |
| 85                     | 2.00 | 4.26 | 7.06 | 8.81 |  |
| 90                     | 2.00 | 4.30 | 7.09 | 8.79 |  |
| 95                     | 2.00 | 4.35 | 7.12 | 8.77 |  |

| Mettle | r-10 |      |      |       |  |
|--------|------|------|------|-------|--|
| T [°C] |      |      |      |       |  |
| 0      | 2.03 | 4.01 | 7.12 | 10.65 |  |
| 5      | 2.02 | 4.01 | 7.09 | 10.52 |  |
| 10     | 2.01 | 4.00 | 7.06 | 10.39 |  |
| 15     | 2.00 | 4.00 | 7.04 | 10.26 |  |
| 20     | 2.00 | 4.00 | 7.02 | 10.13 |  |
| 25     | 2.00 | 4.01 | 7.00 | 10.00 |  |
| 30     | 1.99 | 4.01 | 6.99 | 9.87  |  |
| 35     | 1.99 | 4.02 | 6.98 | 9.74  |  |
| 40     | 1.98 | 4.03 | 6.97 | 9.61  |  |
| 45     | 1.98 | 4.04 | 6.97 | 9.48  |  |
| 50     | 1.98 | 4.06 | 6.97 | 9.35  |  |
| 55     | 1.98 | 4.08 | 6.98 |       |  |
| 60     | 1.98 | 4.10 | 6.98 |       |  |
| 65     | 1.99 | 4.13 | 6.99 |       |  |
| 70     | 1.98 | 4.16 | 7.00 |       |  |
| 75     | 1.99 | 4.19 | 7.02 |       |  |
| 80     | 2.00 | 4.22 | 7.04 |       |  |
| 85     | 2.00 | 4.26 | 7.06 |       |  |
| 90     | 2.00 | 4.30 | 7.09 |       |  |
| 95     | 2.00 | 4.35 | 7.12 |       |  |
|        |      |      |      |       |  |

# NIST 기술 버퍼

| T [°C] |       |       |       |       |       |
|--------|-------|-------|-------|-------|-------|
| 0      | 1.67  | 4.00  | 7.115 | 10.32 | 13.42 |
| 5      | 1.67  | 4.00  | 7.085 | 10.25 | 13.21 |
| 10     | 1.67  | 4.00  | 7.06  | 10.18 | 13.01 |
| 15     | 1.67  | 4.00  | 7.04  | 10.12 | 12.80 |
| 20     | 1.675 | 4.00  | 7.015 | 10.07 | 12.64 |
| 25     | 1.68  | 4.005 | 7.00  | 10.01 | 12.46 |
| 30     | 1.68  | 4.015 | 6.985 | 9.97  | 12.30 |
| 35     | 1.69  | 4.025 | 6.98  | 9.93  | 12.13 |
| 40     | 1.69  | 4.03  | 6.975 | 9.89  | 11.99 |
| 45     | 1.70  | 4.045 | 6.975 | 9.86  | 11.84 |
| 50     | 1.705 | 4.06  | 6.97  | 9.83  | 11.71 |
| 55     | 1.715 | 4.075 | 6.97  |       | 11.57 |
| 60     | 1.72  | 4.085 | 6.97  |       | 11.45 |
| 65     | 1.73  | 4.10  | 6.98  |       |       |
| 70     | 1.74  | 4.13  | 6.99  |       |       |
| 75     | 1.75  | 4.14  | 7.01  |       |       |
| 80     | 1.765 | 4.16  | 7.03  |       |       |
| 85     | 1.78  | 4.18  | 7.05  |       |       |
| 90     | 1.79  | 4.21  | 7.08  |       |       |
| 95     | 1.805 | 4.23  | 7.11  |       |       |

#### NIST 표준 버퍼(DIN 및 JIS 19266: 2000-01)

| T [°C] |       |       |       |       |  |
|--------|-------|-------|-------|-------|--|
| 0      |       |       |       |       |  |
| 5      | 1.668 | 4.004 | 6.950 | 9.392 |  |
| 10     | 1.670 | 4.001 | 6.922 | 9.331 |  |
| 15     | 1.672 | 4.001 | 6.900 | 9.277 |  |
| 20     | 1.676 | 4.003 | 6.880 | 9.228 |  |
| 25     | 1.680 | 4.008 | 6.865 | 9.184 |  |
| 30     | 1.685 | 4.015 | 6.853 | 9.144 |  |
| 37     | 1.694 | 4.028 | 6.841 | 9.095 |  |
| 40     | 1.697 | 4.036 | 6.837 | 9.076 |  |
| 45     | 1.704 | 4.049 | 6.834 | 9.046 |  |
| 50     | 1.712 | 4.064 | 6.833 | 9.018 |  |
| 55     | 1.715 | 4.075 | 6.834 | 8.985 |  |
| 60     | 1.723 | 4.091 | 6.836 | 8.962 |  |
| 70     | 1.743 | 4.126 | 6.845 | 8.921 |  |
| 80     | 1.766 | 4.164 | 6.859 | 8.885 |  |
| 90     | 1.792 | 4.205 | 6.877 | 8.850 |  |
| 95     | 1.806 | 4.227 | 6.886 | 8.833 |  |
|        |       |       |       |       |  |

#### 참고

이차 기준 재료의 개별 전하의 pH(S) 값은 인증된 연구소의 인증서로 문서화되어 있습니다. 이 인증서는 각각의 버퍼 재료와 함께 공급됩니다. 이러한 pH(S) 값은 이차 기준 버퍼 재료를 위한 표준값으로 사용되어야 합니다. 그에 따라 이 표준은 실용적 인 용도를 위한 표준 pH 값 표를 포함하지 않습니다. 상기 표에는 예비 교육을 위한 pH(PS) 값의 예만 제공합니다.

#### Hach 버퍼

| T [°C] |      |      |       |
|--------|------|------|-------|
| 0      | 4.00 | 7.14 | 10.30 |
| 5      | 4.00 | 60   | 10.23 |
| 10     | 4.00 | 7.04 | 10.11 |
| 15     | 4.00 | 7.04 | 10.11 |
| 20     | 4.00 | 7.02 | 10.05 |
| 25     | 4.01 | 7.00 | 10.00 |
| 30     | 4.01 | 6.99 | 9.96  |
| 35     | 4.02 | 6.98 | 9.92  |
| 40     | 4.03 | 6.98 | 9.88  |
| 45     | 4.05 | 6.98 | 9.85  |
| 50     | 4.06 | 6.98 | 9.82  |
| 55     | 4.07 | 6.98 | 9.79  |
| 60     | 4.09 | 6.99 | 9.76  |

#### 참고

Bergmann & Beving Process AB에서 지정한 최대 60 °C의 버퍼값

## Ciba(94) 버퍼

| T [°C] |       |       |       |       |  |  |
|--------|-------|-------|-------|-------|--|--|
| 0      | 2.04  | 4.00  | 7.10  | 10.30 |  |  |
| 5      | 2.09  | 4.02  | 7.08  | 10.21 |  |  |
| 10     | 2.07  | 4.00  | 7.05  | 10.14 |  |  |
| 15     | 2.08  | 4.00  | 7.02  | 10.06 |  |  |
| 20     | 2.09  | 4.01  | 6.98  | 9.99  |  |  |
| 25     | 2.08  | 4.02  | 6.98  | 9.95  |  |  |
| 30     | 2.06  | 4.00  | 6.96  | 9.89  |  |  |
| 35     | 2.06  | 4.01  | 6.95  | 9.85  |  |  |
| 40     | 2.07  | 4.02  | 6.94  | 9.81  |  |  |
| 45     | 2.06  | 4.03  | 6.93  | 9.77  |  |  |
| 50     | 2.06  | 4.04  | 6.93  | 9.73  |  |  |
| 55     | 2.05  | 4.05  | 6.91  | 9.68  |  |  |
| 60     | 2.08  | 4.10  | 6.93  | 9.66  |  |  |
| 65     | 2.07* | 4.10* | 6.92* | 9.61* |  |  |
| 70     | 2.07  | 4.11  | 6.92  | 9.57  |  |  |
| 75     | 2.04* | 4.13* | 6.92* | 9.54* |  |  |
| 80     | 2.02  | 4.15  | 6.93  | 9.52  |  |  |
| 85     | 2.03* | 4.17* | 6.95* | 9.47* |  |  |
| 90     | 2.04  | 4.20  | 6.97  | 9.43  |  |  |
| 95     | 2.05* | 4.22* | 6.99* | 9.38* |  |  |

\* 추정

|        | •    |      |      |       |       |
|--------|------|------|------|-------|-------|
| T [°C] |      |      |      |       |       |
| 0      | 2.01 | 4.05 | 7.13 | 9.24  | 12.58 |
| 5      | 2.01 | 4.05 | 7.07 | 9.16  | 12.41 |
| 10     | 2.01 | 4.02 | 7.05 | 9.11  | 12.26 |
| 15     | 2.00 | 4.01 | 7.02 | 9.05  | 12.10 |
| 20     | 2.00 | 4.00 | 7.00 | 9.00  | 12.00 |
| 25     | 2.00 | 4.01 | 6.98 | 8.95  | 11.88 |
| 30     | 2.00 | 4.01 | 6.98 | 8.91  | 11.72 |
| 35     | 2.00 | 4.01 | 6.96 | 8.88  | 11.67 |
| 40     | 2.00 | 4.01 | 6.95 | 8.85  | 11.54 |
| 45     | 2.00 | 4.01 | 6.95 | 8.82  | 11.44 |
| 50     | 2.00 | 4.00 | 6.95 | 8.79  | 11.33 |
| 55     | 2.00 | 4.00 | 6.95 | 8.76  | 11.19 |
| 60     | 2.00 | 4.00 | 6.96 | 8.73  | 11.04 |
| 65     | 2.00 | 4.00 | 6.96 | 8.72  | 10.97 |
| 70     | 2.01 | 4.00 | 6.96 | 8.70  | 10.90 |
| 75     | 2.01 | 4.00 | 6.96 | 8.68  | 10.80 |
| 80     | 2.01 | 4.00 | 6.97 | 8.66  | 10.70 |
| 85     | 2.01 | 4.00 | 6.98 | 8.65  | 10.59 |
| 90     | 2.01 | 4.00 | 7.00 | 8.64  | 10.48 |
| 95     | 2.01 | 4.00 | 7.02 | 8.64  | 10.37 |
| wtw 버고 | H    |      |      |       |       |
| T [°C] |      |      |      |       |       |
| 0      | 2.03 | 4.01 | 7.12 | 10.65 |       |
| 5      | 2.02 | 4.01 | 7.09 | 10.52 |       |
| 10     | 2.01 | 4.00 | 7.06 | 10.39 |       |
| 15     | 2.00 | 4.00 | 7.04 | 10.26 |       |
| 20     | 2.00 | 4.00 | 7.02 | 10.13 |       |
| 25     | 2.00 | 4.01 | 7.00 | 10.00 |       |
| 30     | 1.99 | 4.01 | 6.99 | 9.87  |       |
| 35     | 1.99 | 4.02 | 6.98 | 9.74  |       |
| 40     | 1.98 | 4.03 | 6.97 | 9.61  |       |
| 45     | 1.98 | 4.04 | 6.97 | 9.48  |       |
| 50     | 1.98 | 4.06 | 6.97 | 9.35  |       |
| 55     | 1.98 | 4.08 | 6.98 |       |       |
| 60     | 1.98 | 4.10 | 6.98 |       |       |
| 65     | 1.99 | 4.13 | 6.99 |       |       |

7.00

7.02 7.04

7.06

7.09

7.12

4.16

4.19

4.22

4.26

4.30

4.35

#### Merck Titrisole, Riedel-de-Haën Fixanale

70

75

80

85

90

95

#### JIS Z 8802 버퍼

| T [°C] |       |       |       |       |  |  |  |
|--------|-------|-------|-------|-------|--|--|--|
| 0      | 1.666 | 4.003 | 6.984 | 9.464 |  |  |  |
| 5      | 1.668 | 3.999 | 6.951 | 9.395 |  |  |  |
| 10     | 1.670 | 3.998 | 6.923 | 9.332 |  |  |  |
| 15     | 1.672 | 3.999 | 6.900 | 9.276 |  |  |  |
| 20     | 1.675 | 4.002 | 6.881 | 9.225 |  |  |  |
| 25     | 1.679 | 4.008 | 6.865 | 9.180 |  |  |  |
| 30     | 1.683 | 4.015 | 6.853 | 9.139 |  |  |  |
| 35     | 1.688 | 4.024 | 6.844 | 9.102 |  |  |  |
| 38     | 1.691 | 4.030 | 6.840 | 9.081 |  |  |  |
| 40     | 1.694 | 4.035 | 6.838 | 9.068 |  |  |  |
| 45     | 1.700 | 4.047 | 6.834 | 9.038 |  |  |  |
| 50     | 1.707 | 4.060 | 6.833 | 9.011 |  |  |  |
| 55     | 1.715 | 4.075 | 6.834 | 8.985 |  |  |  |
| 60     | 1.723 | 4.091 | 6.836 | 8.962 |  |  |  |
| 70     | 1.743 | 4.126 | 6.845 | 8.921 |  |  |  |
| 80     | 1.766 | 4.164 | 6.859 | 8.885 |  |  |  |
| 90     | 1.792 | 4.205 | 6.877 | 8.850 |  |  |  |
| 95     | 1.806 | 4.227 | 6.886 | 8.833 |  |  |  |
| 0      | 1.666 | 4.003 | 6.984 | 9.464 |  |  |  |
| 5      | 1.668 | 3.999 | 6.951 | 9.395 |  |  |  |

제품의 미래를 보호하기 위해 METTLER TOLEDO 서비스는 본 제품의 품질, 측정 정확성과 가치 보존을 수 년간 보장해 드립니다.

당사의 매력적인 서비스 조건의 모든 세부 사항을 요청하시기 바랍니다.

www.mt.com -

더 많은 정보를

Mettler-Toledo GmbH Process Analytics Im Hackacker 15 8902 Urdorf, Switzerland Tel. +41 44 729 62 11 Fax +41 44 729 66 36 www.mt.com/pro

기술적 무단 변경을 금지합니다. © Mettler-Toledo GmbH 08/2018 30403857B ko

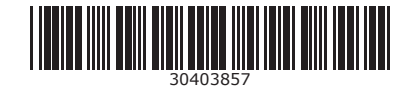